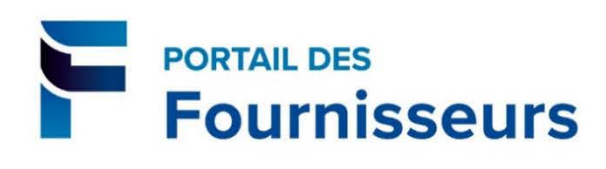

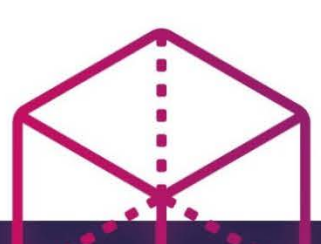

# Guide pour la gestion des demandes de prix électroniques (DPE)

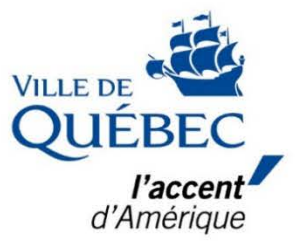

Version du 13 janvier 2020

## Table des matières

| Accès au portail des fournisseurs                                                             | 5  |
|-----------------------------------------------------------------------------------------------|----|
| Premier accès au portail des fournisseurs?                                                    | 5  |
| GESTION DES DEMANDES DE PRIX ÉLECTRONIQUES                                                    | 6  |
| Invitation à participer à une demande de prix électronique (DPE)                              | 7  |
| Confirmer ou infirmer votre intention de participer à une DPE à partir de la liste de travail | 8  |
| Consulter les DPE reçues                                                                      | 9  |
| Consulter / Imprimer la DPE                                                                   | 12 |
| Création d'une soumission                                                                     | 12 |
| Créer une soumission – Remplir la section En-tête                                             | 13 |
| Créer une soumission – Remplir la section Formule de soumission                               | 15 |
| Modification d'une soumission                                                                 | 16 |
| Modifier une soumission                                                                       | 16 |
| Retirer une soumission                                                                        | 18 |
| Suivi des soumissions                                                                         | 20 |
| Consultation des réponses à vos soumissions                                                   | 20 |
| Communiquer avec l'Acheteur                                                                   | 21 |
| Suivi des modifications apportées par l'Acheteur                                              | 22 |
| Traitement des addendas                                                                       | 23 |
| Accuser réception d'un addenda pour lequel aucune soumission n'a été faite                    | 25 |
| Accuser réception d'un addenda pour lequel une soumission a déjà été faite                    | 27 |

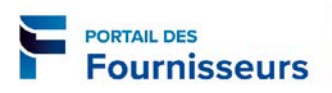

## **ACCÈS AU PORTAIL DES FOURNISSEURS**

L'accès au portail des fournisseurs se fait à partir de cette adresse <u>https://fournisseurs.ville.quebec.qc.ca</u>. Prenez note que vous devez être inscrit comme fournisseur auprès de la Ville de Québec pour avoir accès au portail des fournisseurs.

#### Premier accès au portail des fournisseurs?

S'il s'agit de votre premier accès au portail, vous devez modifier votre mot de passe et mettre à jour certains renseignements concernant le profil de votre entreprise tels que la structure juridique de votre entreprise et le carnet d'adresses.

Vous trouverez dans le *Guide d'utilisation du portail des fournisseurs* toute l'information nécessaire pour effectuer ces mises à jour.

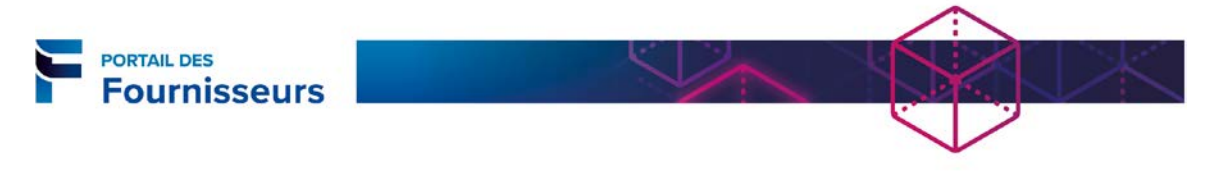

# **GESTION DES DEMANDES DE PRIX ÉLECTRONIQUES**

Dans la page d'accueil, on retrouve deux liens : Accès complet au portail d'Oracle Internet Supplier) et Fournisseur-Approvisionnement. Ce dernier permet la gestion des Demandes de prix électroniques (DPE). Il contient les éléments suivants : Page d'accueil de l'approvisionnement et Liste de travail.

| Navigateur                       |                            |                |                        |                  |                           |                                        |                 |
|----------------------------------|----------------------------|----------------|------------------------|------------------|---------------------------|----------------------------------------|-----------------|
|                                  | Personnalis                | er             |                        |                  |                           |                                        |                 |
| 🖃 🎦 Accès complet au portail d'O | racle Internet             |                |                        |                  |                           |                                        |                 |
| Supplier<br>Page d'accueil       |                            |                |                        |                  |                           |                                        |                 |
| 🖃 🛅 Fournisseur - Approvisionner | ment                       |                |                        |                  |                           |                                        |                 |
| Approvisionnement                |                            |                |                        |                  |                           |                                        |                 |
| approvisionnement                |                            |                |                        |                  | Lista da trav             | all normat da ránandra                 |                 |
| Liste de travail                 |                            |                |                        | _                | LISLE UE LIAV             |                                        |                 |
|                                  |                            |                |                        |                  | aux avis                  | concernant les DPE.                    |                 |
|                                  | Liste de travai            |                |                        | -                |                           |                                        |                 |
|                                  | Voir Avis ouv              | erts           | ✓ Aller                |                  |                           |                                        |                 |
|                                  | Sélectionner               | les avis : 🛛 🤇 | Duvrir Répo            | ondre F          | ermer                     |                                        |                 |
|                                  | Tout sélection             | ner Ne rien s  | électionner            |                  |                           |                                        |                 |
|                                  | Sélectionner               | De             | Obje                   | et               |                           | Envoyé                                 | é▼ Échéance     |
|                                  |                            | CHAVEZ, DEBO   | DRAH DEM               | IANDE DE PI      | RIX ÉLECTRONIQUE -        | AVIS 66083 2019-08                     | 8-02 2019-08-14 |
|                                  |                            | DESCHAMPS, I   | R <u>DEM</u>           | ANDE DE PR       | RIX ÉLECTRONIQUE - A      | <u>VIS 66074</u> 2019-08               | 8-01 2019-08-14 |
|                                  |                            |                |                        |                  |                           |                                        |                 |
|                                  | Anna and                   |                |                        |                  |                           | Approvisionnement contier              | nt les          |
|                                  | QUÉBEC                     | d'Amérique     |                        |                  | r                         | éponses aux DPF qui n'ont p            | as fait         |
|                                  | -                          |                |                        |                  | ľ                         | biot d'une adjudication d'u            |                 |
|                                  |                            |                |                        |                  |                           |                                        | interus i bac   |
|                                  | Approvision                | nement         |                        |                  |                           | ou d'une exclusion.                    |                 |
|                                  | Rechercher n               | nes avis Titr  | re 🗸                   |                  | Aller                     |                                        |                 |
|                                  | Avis                       |                |                        |                  |                           |                                        |                 |
|                                  | Bienvenue, F               | rénom Nom      | du fournisseu          | r,               |                           |                                        |                 |
|                                  | Vos répon                  | ses actives (  | et provisoires         |                  |                           | Permet de visualiser les DP            | E auxquelles    |
|                                  |                            |                |                        |                  |                           | vous avez déjà fourni une              | e réponse.      |
|                                  | Cliquer sur b              | outon Liste co | omplète pour co        | onsulter tou     | ites mes réponses         | -                                      |                 |
|                                  | Numéro de                  | Statut de      | Lieu du<br>fournissour | Numéro<br>d'avis | Titro                     | Type restant Sup                       | Messages        |
|                                  | 371105                     | Actif          | Tournisseur            | 61041            | Signalisation extérie     | eure - Grand Appel d'offres 0 secondes |                 |
|                                  |                            |                |                        |                  | Marché de Québec          |                                        |                 |
|                                  | 357142                     | Actif          |                        | 53075,1          | Bibliothèque Paul-A       | Aimé Appel d'offres 0 secondes         | <u>0</u>        |
|                                  |                            |                |                        |                  | intérieur                 |                                        |                 |
|                                  |                            |                |                        |                  | _                         | Permet d'accéder aux [                 | DPE pour        |
|                                  | Invitation                 | s ouvertes     |                        |                  |                           | lesquelles votre entreprise            | e a recu une    |
|                                  |                            |                |                        |                  |                           | invitation                             | <b>,</b>        |
|                                  |                            |                |                        |                  |                           | Invitation.                            |                 |
|                                  | Line de fau                |                | Marine days all        | auta T           | 14                        | S Precedent 1-5                        | S suivant(s)    |
|                                  | Lieu du Tou                | rnisseur       | 66061_1                | avis i           | III PE Signalisation exté | rieure - Appel d'offres 31 minu        | restant         |
|                                  |                            |                | 61076                  | S                | ignalisation extérieure   | e - Gra Appel d'offres 2 jours         | et 2 heures     |
|                                  | La négoci                  | ation a été su | ispendue. Seule        | es des répor     | nses provisoires peuv     | ent être créées.                       |                 |
|                                  | Liens rapi                 | des            |                        |                  |                           |                                        |                 |
|                                  | Gérer                      |                | Voir l                 | es répons        | es                        |                                        |                 |
|                                  | <ul> <li>Ébauci</li> </ul> | nes            | • Er                   | o cours          | *                         | Raccourcis pour le suiv                | /i de vos       |
|                                  | Inform                     | ations perso   | nnelles • No           | on conform       | ne et non                 | soumissions                            |                 |
|                                  |                            |                | ad                     | Imissible        |                           | sournissions.                          |                 |
|                                  |                            |                | • <u>Ac</u>            | <u>tjugé</u>     |                           | L                                      |                 |
|                                  |                            |                | • <u>No</u>            | on retenu        |                           |                                        |                 |

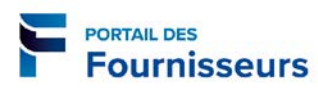

Veuillez noter que seules les demandes de prix électroniques (DPE) peuvent être soumises et répondues via le portail des fournisseurs. Tous les autres types d'avis sont présentés à titre informatif seulement.

| Acronyme | Type d'avis                                 |
|----------|---------------------------------------------|
| AOP-SP   | AO public – Services professionnels         |
| AOP-BS   | AO public – Biens et services               |
| AOI-SP   | AO sur invitation – Services professionnels |
| AOI-BS   | AO sur invitation – Biens et services       |
| AAI      | Avis d'appel d'intérêt                      |
| AH       | Avis d'homologation                         |
| AIC      | Avis d'intention de contracter              |
| DPE      | Demande de prix électronique                |
| DER      | Dérogation                                  |

Le tableau suivant présente les différents types d'avis.

#### Invitation à participer à une demande de prix électronique (DPE)

Dès qu'une invitation pour une demande de prix électronique (DPE) est lancée, elle apparaît dans les avis ouverts de votre **Liste de travail**. Un courriel est également envoyé à l'adresse fournie pour votre contact. Veuillez noter que l'adresse de l'expéditeur (<u>Application.PGI.Sivprod@ville.quebec.qc.ca</u>) n'est pas celle de l'Acheteur au dossier, mais bien une adresse générale générée par le système.

| Rechercher Boîte aux lettre                                 | es actuelle 🔎    | r 🖓 Répondre 🌘 Répondre à tous 🖓 Transférer                                                                                                    |
|-------------------------------------------------------------|------------------|----------------------------------------------------------------------------------------------------|
| Tous Non lus -<br>Aujourd'hui                               | Le plus récent ↓ | Yen. 2019-08-02 10:50<br>Application.PGI.Sivcnv2@ville.guebec.gc.ca                                                                                                    |
| Chavez, Debor<br>Image                                      | 10:52            | À Chavez, Deborah (APP-ACQ)                                                                                                    |
| Application.PGI<br>DEMANDE DE PRIX<br>De                    | U<br>10:50       | Message 🖉 Détails de l'avis.html (787 o)                                                                                                    |
| Application.PGI<br>Ouvert à la soumiss<br>De                | 0<br>10:50       | De CHAVEZ, Société Ville de Québec<br>DEBORAH Titre DPE - Signalisation extérieure - Grand<br>Dest. JEAN Marché de Québec<br>G6083                                                                                                    |
| Tremblay, Davi<br>RE: Demande - Vali<br>Bonjour Deborah, Je | 10:11            | Envoyé 2019-08-02<br>10:47:55<br>Échu 2019-08-14                                                                                                    |
| Deschamps, Ré<br>RE: Sourcing Docu<br>Thanks Adnan.         | 09:31            | ID 1528520                                                                                                    |
| Anwar, Adnan (<br>Sourcing Document<br>Hi Team, Please find | 09:22            | Date d'ouverture de l'avis le 02 Août 2019 à 10 h 47 Heure normale de l'Est<br>Date de fermeture de l'avis le 14 Août 2019 à 10 h 47 Heure normale de l'Est<br>Fournisseur invité CONSTRUCTION UNIVERSELLE INC                                                                                              |
| ▲ Hier                                                      |                  | La Ville de Québec vous invite à lui soumettre un prix pour l'avis mentionné en titre.                                                                                                    |
| Anwar, Adnan (<br>RE: Message ID 152<br>Done                | jeu. 16:36       | Nous vous invitons à prendre connaissance de la présente demande via le <u>portail des</u><br><u>fournisseurs</u> et nous signifier votre intention ou non de participer. Vous pouvez inscrire<br>une note à l'acheteur dans l'espace prévu à cet effet avant d'accepter ou de refuser<br>cette invitation. |

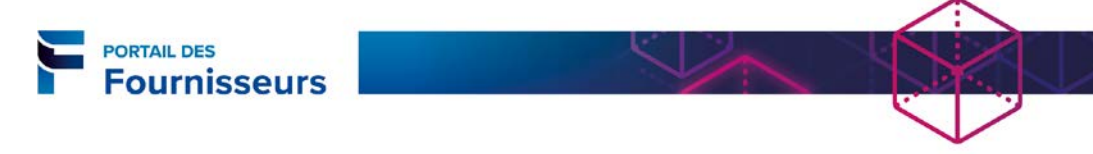

Que ce soit pour accepter ou pour refuser l'invitation, vous devez y répondre.

г

|      | Pourquoi le fournisseur doit-il répondre à une invitation?                                        |
|------|---------------------------------------------------------------------------------------------------|
| Info | Cela permet à l'Acheteur <sup>1</sup> de faire le suivi des fournisseurs intéressés et d'apporter |
| Into | des modifications à la DPE selon la situation (ex. : Inviter d'autres fournisseurs ou             |
|      | annuler la demande [si le nombre de participants est insuffisant]).                               |

| Confirmer ou infirmer votre intention de participer à une DPE à partir de la liste de travail                                                                                                    |
|----------------------------------------------------------------------------------------------------|
| Fournisseur - Approvisionnement     Approvisionnement     Page d'accueil de     l'approvisionnement     Liste de travail                                                                                                    |
| VILLE CR<br>VILLE CR<br>VILLE |
| Liste de travail<br>Voir Avis ouverts Aller<br>Sélectionner les avis : Ouvrir Répondre Fermer<br>Tout sélectionner De jobjet<br>Sélectionner Joe jobjet                                                                                                    |
| CHAVEZ, DEBORAH         DEMANDE DE PRIX ÉLECTRONIQUE - AVIS 66073         2019-08-01         2019-08-01         2019-08-01         2019-08-01         2019-08-01         2019-08-15           DESCHAMPS, R         DEMANDE DE PRIX ÉLECTRONIQUE - AVIS 66074         2019-08-01         2019-08-01         2019-08-01         2019-08-01         2019-08-01         2019-08-01         2019-08-21           CHAVEZ, DEBORAH         DEMANDE DE PRIX ÉLECTRONIQUE - AVIS 66071         2019-08-01         2019-08-21         2019-08-21                                                                                                    |
| Liste de travail > DEMANDE DE PRIX ÉLECTRONIQUE - AVIS 66073                                                                                                    |
| Dest. JEAN TREMBLAY<br>Envoyé 2019-08-02 10:47:55<br>Échéore 2010: 08: 14 10:47:45<br>Numéro 2019: 08: 14 10:47:45                                                                                                    |
| Date d'ouverture de l'avis le 02 Août 2019 à 10 h 47 Heure normale de l'Est       4. Cliquez sur le bouton approprié selon         Date de fermeture de l'avis le 14 Août 2019 à 10 h 47 Heure normale de l'Est       9. Cliquez sur le bouton approprié selon         Fournisseur invité CONSTRUCTION UNIVERSELLE INC       9. Cliquez sur le bouton approprié selon                                                                                                    |
| La Ville de Québec vous invite à lui soumettre un prix pour l'avis mentionné en titre.                                                                                                    |
| Nous vous invitons à prendre connaissance de la présente demande via le <u>portail des fournisseurs</u> et nous signifier votre intention ou non de participer. Vous pouvez inscrire une note à l'acheteur dans l'espace prévu à cet effet avant d'accepter ou de refuser cette invitation.                                                                                                    |
| Ceci est un message automatique, veuillez ne pas répondre directement à ce message. Pour toute information complémentaire, n'hésitez pas à nous<br>contacter en utilisant l'option « discussion » dans le menu déroulant se retrouvant à la page d'accueil de chaque avis.                                                                                                    |
| Réponse                                                                                                    |
| Note à l'acheteur     3. Inscrivez une note à l'Acheteur, s'il y a lieu.                                                                                                    |
| Retourner à la liste de travail     Oui     Non       Afficher l'avis suivant après l'envoi de ma réponse     Image: Construction of the suivant après l'envoi de ma réponse     Image: Construction of the suivant après l'envoi de ma réponse                                                                                                    |

<sup>&</sup>lt;sup>1</sup> Dans ce document l'acheteur responsable de la DPE est désigné par le terme « Acheteur ».

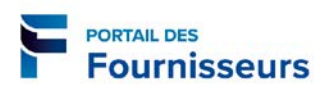

| Consulter les l                                                                              | DPE reçues    |                                                                                                    |                                                            |                       |
|----------------------------------------------------------------------------------------------|---------------|----------------------------------------------------------------------------------------------------|------------------------------------------------------------|-----------------------|
| Fournisseur - Approvision     Approvisionnement     Page d'accueil de     Tapprovisionnement |               | 1. Cliquez sur Page d'accue<br>l'approvisionnement.                                                           | eil de                                                     |                       |
| Invitations ouvertes                                                                         |               | 2. À la section <b>Invitation</b><br>cliquez sur le numéro<br>correspondant à l'appel o<br>vous désirez conso | <b>s ouvertes</b> ,<br>de l'avis<br>d'offres que<br>ulter. | Liste complète        |
| Lieu du fournisseur                                                                          | Numéro d'avis | Titre                                                                                                    | Туре                                                       | Temps restant         |
|                                                                                              | <u>61076</u>  |                                                                                                    | Appel d'offres                                             | 2 jours et 2 heures   |
|                                                                                              | 66074         |                                                                                                    | Appel d'offres                                             | 11 jours et 22 heures |
|                                                                                              | 00074         |                                                                                                    |                                                            |                       |

#### **Onglet En-tête**

L'onglet En-tête contient l'information abrégée de la DPE.

Approvisionnement Approvisionnement Avis: 66083 Actions Accusé de réception de participation 🗸 Aller DPE - Signalisation extérieure -Titre Grand Marché de Québec Date d'ouverture 2019-08-02 10:47:55 Date de fermeture 2019-08-14 10:47:46 Temps restant 11 jours et 22 heures En-tête Formule de soumission Échéancier Cahier des charges Acheteur CHAVEZ, DEBORAH Résultat Bon de commande Événement Style de soumission Scellé Description La production, la fourniture et l'installation de modules de signalisation extérieure au Grand Marché de Québec situé au 250M, boulevard Wilfrid-Hamel (arrondissement de La Cité-Limoilou) à Ouébec. Cette signalisation a pour but d'identifier l'extérieur du bâtiment. Elle a été soigneusement planifiée en fonction des critères esthétiques et fonctionnels; le soumissionnaire devra lire attentivement toutes les clauses du document technique en annexe et respecter l'échéancier cidessous. Notes et annexes Note aux fournisseurs Note aux fournisseurs DC Dernière mise à jour Date de dernière mise à Mettre à Titre Туре Description Catégorie Utilisation Supprime par jour jour Fournisseur : à ID113469 2019-08-02 Fichier Fichier Ponctuel Fichier Î Ì V.12.2.4. V.12.2.4. Texte Texte court Fournisseur : à ID113469 2019-08-02 Ponctuel Texte court Î Ì court Texte long Texte long Fournisseur : à ID113469 2019-08-02 Texte long Ponctuel 0 Î Si des des notes ou des annexes sont visibles, elles peuvent être consultées en cliquant sur leur titre. Retour à Approvisionnement Actions Accusé de réception de participation V Aller Attention! Utilisez toujours le lien au bas de la page pour revenir à la page précédente. N'utilisez pas les flèches du navigateur.

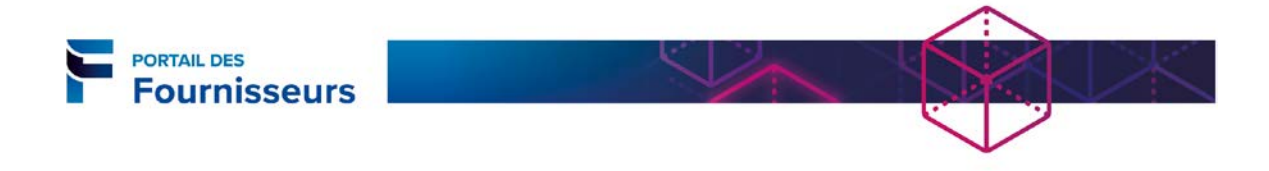

#### Onglet Formule de soumission

L'onglet **Formule de soumission** contient l'information sur les besoins exprimés dans la DPE concernant les biens ou les services requis.

| ascription Lig<br>gnalisation 1 S<br>térieur ext<br>tour à Approvisio<br>Approv<br>Ligne | ignalisation<br>iérieur<br>vnnement<br>isionnement :<br>: 1 (Avis 6608 | Article,<br>Version                                                      | Catégorie<br>TPUSC.47005                                                                                                    | Unité<br>5B \$                 | Quantité<br>1 | Date<br>requise :<br>Du<br>Actions | Date<br>requise :<br>Au<br>Accusé de réc | Meilleur<br>prix (CAD)<br>Scellé<br>ception de p | Réponses<br>actives<br>Scellé                    | Temps<br>restant<br>11 jours e<br>22 heures |
|------------------------------------------------------------------------------------------|------------------------------------------------------------------------|--------------------------------------------------------------------------|----------------------------------------------------------------------------------------------------|--------------------------------|---------------|------------------------------------|------------------------------------------|--------------------------------------------------|--------------------------------------------------|---------------------------------------------|
| gnalisation 1 S<br>térieur ext<br>tour à Approvisio<br>Approv<br>Ligne                   | ignalisation<br>iérieur<br>pnnement<br>visionnement<br>: 1 (Avis 6608  | > Avis: 6608<br>3)                                                       | TPUSC.47005                                                                                                    | 5B \$                          | 1             | Actions                            | Accusé de réo                            | Scellé<br>ception de p                           | Scellé<br>articipation                           | 11 jours (<br>22 heure:                     |
| tour à Approvisio<br>Approv<br>Ligne                                                     | visionnement<br>: 1 (Avis 6608                                         | > Avis: 6608                                                             | 33 >                                                                                                    |                                |               | Actions                            | Accusé de ré                             | ception de p                                     | articipation                                     | ✓ Aller                                     |
| Approv<br>Ligne                                                                          | visionnement 3<br>: 1 (Avis 6608                                       | > Avis: 6608                                                             | 33 >                                                                                                    |                                |               |                                    |                                          |                                                  |                                                  |                                             |
|                                                                                          | Adre                                                                   | A<br>Ve<br>Descri<br>Caté<br>Unité de me<br>Qua<br>esse de destin<br>Qua | rticle<br>rsion<br>ption <b>Signalis</b><br>gorie <b>TPUSC.</b><br>esure <b>\$</b><br>antité <b>1</b><br>ation <u>VOIR DA</u><br>antité <b>1</b> | ation ex<br>47005B<br>NS LE TE | térieure - G  | Grand Marcl                        | hé de Québec                             | Précision<br>Date requ<br>Date requ              | Devise CAE<br>de prix Au<br>ise : Du<br>ise : Au | )<br>choix                                  |
| Not                                                                                      | te aux fourniss                                                        | eurs                                                                     |                                                                                                    | Dernière                       | mise à jou    | ır Date de d                       | lernière mise à                          | 1                                                | Mettre à                                         |                                             |
| Titre<br>Test                                                                            | Type<br>Fichier                                                        | Description                                                              | Catégorie<br>Fournisseur :<br>à                                                                                                    | <b>par</b><br>ID113469         |               | <b>jour</b><br>2019-08-0           | 12                                       | Utilisation<br>Ponctuel                          | jour<br>J                                        | Supprimer                                   |
| Texte<br>court                                                                           | Texte<br>court                                                         | Texte court                                                              | Fournisseur :<br>à                                                                                                    | ID113469                       |               | 2019-08-0                          | 2                                        | Ponctuel                                         | 2                                                | Û                                           |
| Texte<br>long                                                                            | Texte<br>long                                                          | Texte long                                                               | Fournisseur :<br>à                                                                                                    | ID113469                       |               | 2019-08-0                          | 2                                        | Ponctuel                                         | 2                                                | Û                                           |

#### Onglet Échéancier

L'onglet **Échéancier** affiche le calendrier de la DPE, ainsi que les règles de réponse définies par l'Acheteur.

Il est important de consulter les règles de réponses puisque certaines de celles-ci ont un impact direct sur la façon de remplir la soumission.

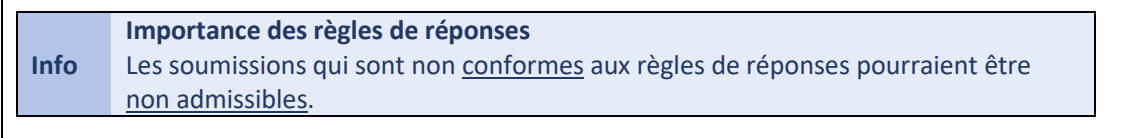

| Fournisseurs                                                                                                    |                                                                                                    |
|----------------------------------------------------------------------------------------------------|----------------------------------------------------------------------------------------------------|
| Approvisionnement ><br>Avis: 66083                                                                                                    |                                                                                                    |
| Titre DPE - Signalisation<br>extérieure - Grand Marché<br>de Québec<br>Statut Actif (Verrouillée)<br>Temps restant 11 jours et 22 heures                                                                                                    | Actions Accusé de réception de participation Aller<br>Date d'ouverture 2019-08-02 10:47:55<br>Date de fermeture 2019-08-14 10:47:46                                                                                                    |
| En-tête Formule de soumission Échéancier Cahier des charge                                                                                                    | 5                                                                                                    |
| Calendrier Date de publication 2019-08-02 10:47:55 Date de fermeture 2019-08-14 10:47:46                                                                                                    | Date d'ouverture <b>2019-08-02 10:47:55</b><br>Date d'adjudication                                                                                                    |
| Règles de réponse                                                                                                    |                                                                                                    |
| <ul> <li>Les fournisseurs doivent repondre en mentionnant la quantité col<br/>Les fournisseurs sont autorisés à formuler plusieurs réponses</li> <li>Permettre le retrait de soumissions</li> <li>L'acheteur peut clore la négociation avant la date de fermeture</li> <li>L'acheteur peut prolonger manuellement la négociation pendant</li> <li>Permettre les lignes de remplacement dans les réponses de fourr<br/>Autoriser l'adjudication échelonnée</li> </ul> | qu'elle est ouverte<br>nisseur                                                                                                    |
|                                                                                                    |                                                                                                    |
| 'onglet <b>Cahier des charges</b> permet d'a                                                                                                    | ccéder aux conditions du contrat.                                                                                                    |
| Avis: 66083                                                                                                    |                                                                                                    |
| Ac                                                                                                    |                                                                                                    |
| Titre DPE - Signalisation<br>extérieure - Grand<br>Marché de Québec<br>Statut Actif (Verrouillée)<br>11 jours et 21 heures                                                                                                    | Accusé de réception de participation ∨       Aller         Date d'ouverture       2019-08-02 10:47:55         Date de fermeture       2019-08-14 10:47:46                                                                                                    |
| Titre DPE - Signalisation<br>extérieure - Grand<br>Marché de Québec<br>Statut Actif (Verrouillée)<br>Temps restant 11 jours et 21 heures<br>En-tête Formule de soumission Échéancier Cahier des ch                                                                                                    | tions Accusé de réception de participation V Aller Date d'ouverture 2019-08-02 10:47:55 Date de fermeture 2019-08-14 10:47:46 arges                                                                                                    |
| Titre DPE - Signalisation<br>extérieure - Grand<br>Marché de Québec<br>Statut Actif (Verrouillée)<br>Temps restant 11 jours et 21 heures<br>En-tête Formule de soumission Échéancier Cahier des ch                                                                                                    | ttions Accusé de réception de participation ♥ Aller Date d'ouverture 2019-08-02 10:47:55 Date de fermeture 2019-08-14 10:47:46 arges Aperçu du cahier des charges outon Aperçu des conditions du contrat                                                                                                    |
| Titre       DPE - Signalisation         extérieure - Grand       Marché de Québec         Statut       Actif (Verrouillée)         Temps restant       11 jours et 21 heures         En-tête       Formule de soumission       Échéancier         Pour consulter les conditions de cet avis, veuillez cliquer sur le bo         Retour à Approvisionnement       Action                                                                                              | ttions Accusé de réception de participation ♥ Aller Date d'ouverture 2019-08-02 10:47:55 Date de fermeture 2019-08-14 10:47:46 arges Aperçu du cahier des charges outon Aperçu des conditions du contrat tions Accusé de récept Pour afficher le cahier des charge cliquez sur le bouton Aperçu du cahier des charges.                             |
| Titre       DPE - Signalisation         extérieure - Grand       Marché de Québec         Statut       Actif (Verrouillée)         Temps restant       11 jours et 21 heures         En-tête       Formule de soumission       Échéancier         Pour consulter les conditions de cet avis, veuillez cliquer sur le be         Retour à Approvisionnement       Action                                                                                              | ttions Accusé de réception de participation ♥ Aller<br>Date d'ouverture 2019-08-02 10:47:55<br>Date de fermeture 2019-08-14 10:47:46<br>arges<br>Aperçu du cahier des charges<br>outon Aperçu des conditions du contrat<br>tions Accusé de récept<br>Pour afficher le cahier des charges<br>cliquez sur le bouton Aperçu du<br>cahier des charges. |
| Titre DPE - Signalisation<br>extérieure - Grand<br>Marché de Québec<br>Statut Actif (Verrouillée)<br>Temps restant 11 jours et 21 heures<br>En-tête Formule de soumission Échéancier Cahier des ch<br>Pour consulter les conditions de cet avis, veuillez cliquer sur le br<br>Retour à Approvisionnement Ac                                                                                                    | tions Accusé de réception de participation V Aller<br>Date d'ouverture 2019-08-02 10:47:55<br>Date de fermeture 2019-08-14 10:47:46<br>arges<br>Aperçu du cahier des charges<br>outon Aperçu des conditions du contrat<br>tions Accusé de récept<br>Pour afficher le cahier des charges<br>cliquez sur le bouton Aperçu du<br>cahier des charges.  |

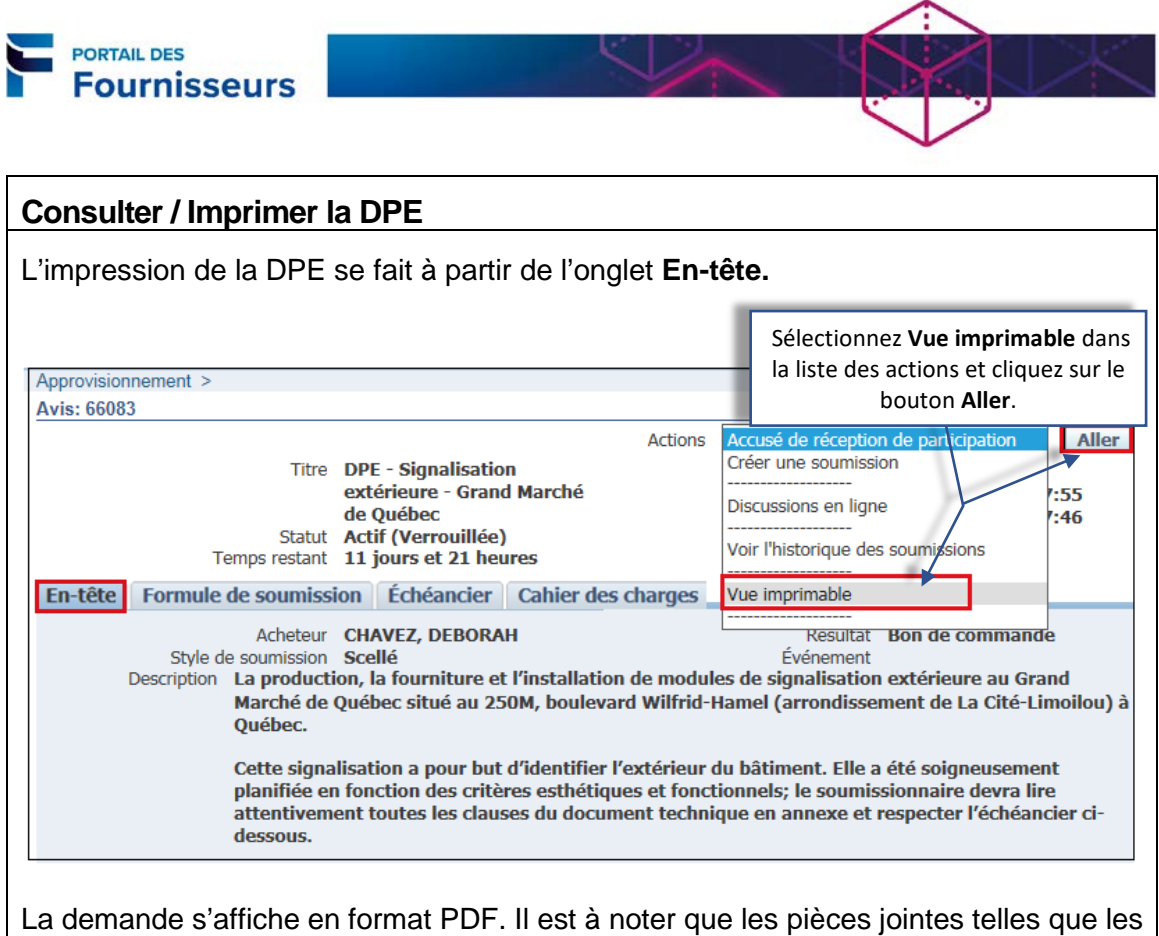

annexes et le devis technique ne sont pas incluses.

La demande peut être enregistrée ou imprimée.

## Création d'une soumission

La création d'une soumission peut se faire en une seule session de travail ou en plusieurs.

Dans le cas où la soumission concerne un addenda, vous devez obligatoirement accuser réception de l'addenda afin d'être en mesure de créer la soumission (voir la procédure à la section **Traitement des addendas** du présent guide).

On reconnaît un addenda par la composition de son numéro qui contient une virgule suivie d'un nombre (ex. : « 62366,1 ») indiquant la version de la soumission.

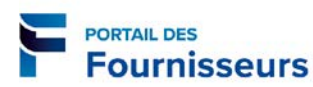

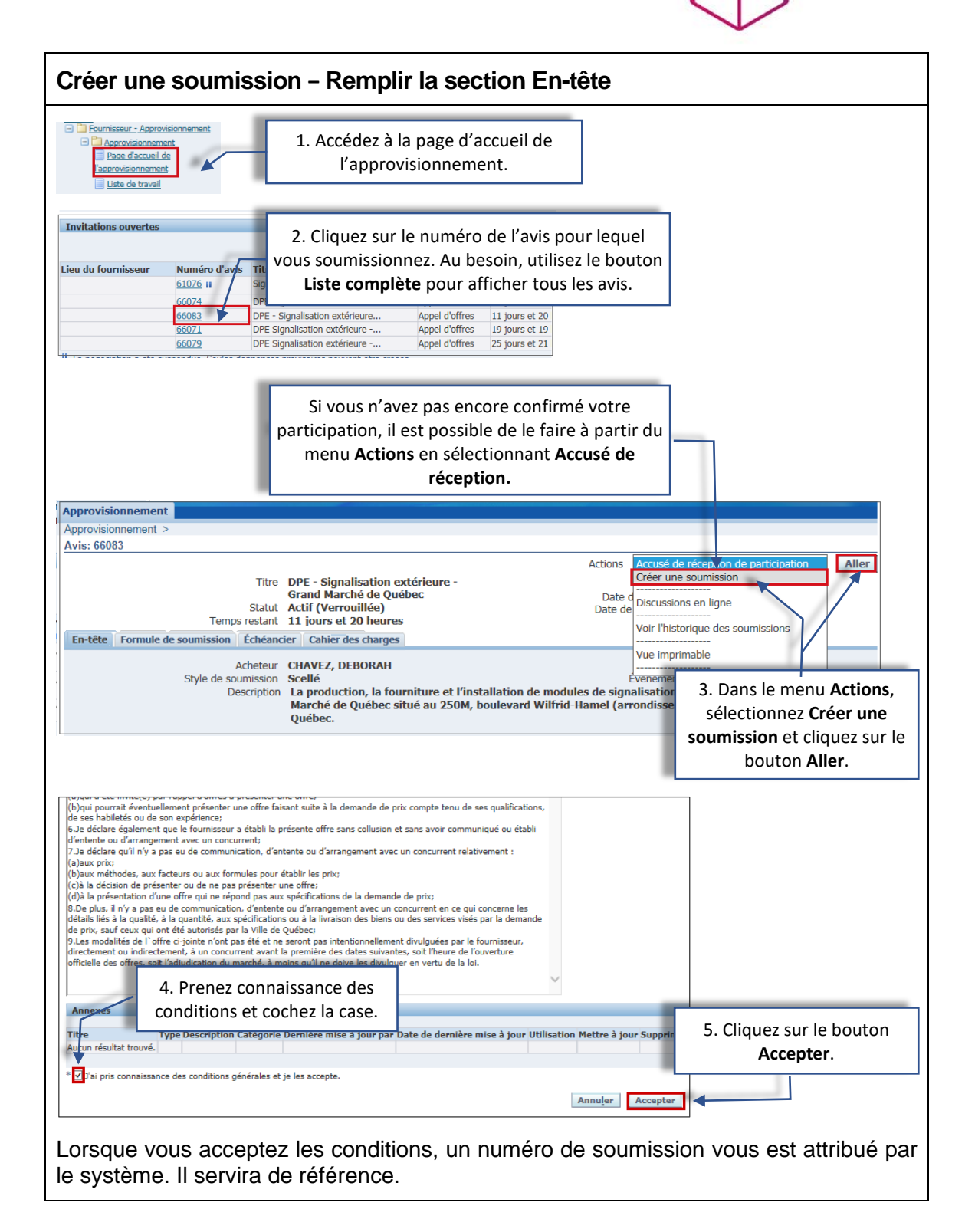

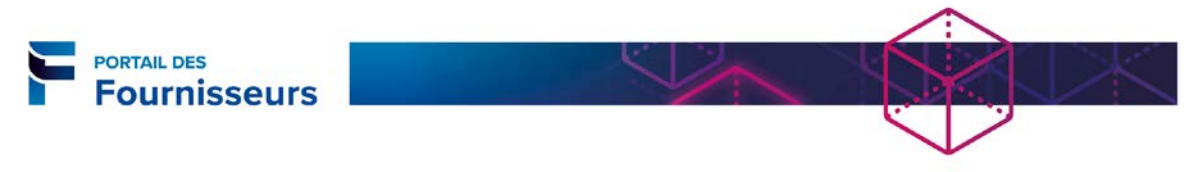

| Créer une soumission – Remplir la section En-tête                                                                                                    |
|----------------------------------------------------------------------------------------------------|
| Creer une soumission - Keinplin la section Enrete         Approvisionmement * Avis: 6003 >         Creer une soumission: 378117 (Avis 6603 >         Creer une soumission: 378117 (Avis 6603 >         Creer une soumission: 378117 (Avis 6603 >         The DPE - Signalization oddraure - Grand Demos retari: 11 jours et 20 heures         Date de fermeture 2019-08-14 10:47:46         Précision de prix Au choix         Précision de prix Au choix         Précision de prix Au choix         Conditions         Conditions |
| La soumission 378117 pour l'avis 66083 (DPE - Signalisation extérieure - Grand Marché de Québec) a été enregistrée sous forme d'ébauche.                                                                                                    |

|      | Ébauche d'une soumission                                                                                                    |
|------|----------------------------------------------------------------------------------------------------|
|      | <ul> <li>Une fois que l'ébauche est enregistrée, on peut quitter la page et y revenir<br/>sans perdre les données saisies, ce qui permet de poursuivre</li> </ul>                                  |
|      | ultérieurement la création de la soumission.                                                                                                    |
|      | <ul> <li>Si vous supprimez une ébauche, vous perdrez tout le travail réalisé. L'avis<br/>sera retourné à la section <b>Invitations ouvertes</b>. Vous pourrez y répondre à<br/>nouvereu</li> </ul> |
| 1    | nouveau.                                                                                                    |
| Info | <ul> <li>On peut accéder aux ébauches de soumission à partir de la section Liens<br/>rapides sous l'onglet Approvisionnement.</li> </ul>                                                           |
|      | Liens rapides                                                                                                    |
|      | Gérer                                                                                                    |
|      |                                                                                                    |

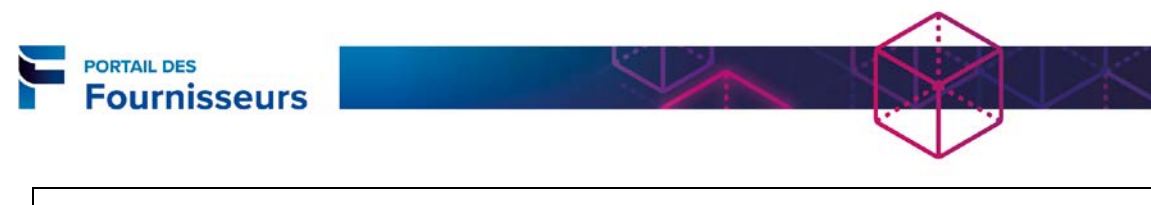

| Creer une soumission – Remplir la section Formule de soumission                                                                                                    |
|----------------------------------------------------------------------------------------------------|
|                                                                                                    |
| Confirmation                                                                                                    |
| La soumission 378117 pour l'avis 66083 (DPE - Signalisation extérieure - Grand Marché de Québec) a été enre d'ébauche.                                                                                                    |
| Créer une soumission : 378117 (Avis 66083)                                                                                                    |
| Annuler         Voir l'avis         Enregistrer ébauche         Continuer           Titre         DPE - Signalisation extérieure - Grand<br>Marché de Québec         Temps restant         11 jours et 20 heures           Date de fermeture         2019-08-14 10:47:46                                                                                                    |
| Devise d'appel d'offres CAD Devise de soumission CAD 3. Cliquez sur le bouton Continuer                                                                                                    |
| Prix de Quantité Quantité de la Promis Mettre à                                                                                                    |
| 1 <u>Signalisation ext</u> VOIR DANS LE Scellé<br>TEXTE Scellé<br>75000 \$ 1 1 0 0 √                                                                                                    |
| Indique une demande de supplément d'informations. Cliquez sur l'icône Mettre <ol> <li>Entrez le prix par unité. La case Soumission<br/>indiquera « Oui » automatiquement.</li> </ol>                                                                                                    |
| Si vous désirez apporter des modifications à<br>ce moment-ci, utilisez les boutons <b>Retour</b> ou<br><b>Annuler</b> selon la situation qui s'applique.<br>A Avertissement<br>L'acheteur vous demande de presenter votre meilleur prix. Les soumissions multiples sont interdites pour cet avis.<br>Créer la soumission 378117 : Réviser soumettre (Avis 66083)<br>Annuler Retour Valider Enregistrer ébauche Vue imprimable Soumettre |
| En-tête         Titre       DPE - Signalisation extérieure -<br>Grand Marché de Québec       Temps restant       11 jours et 20 heures         Fournisseur       CONSTRUCTION UNIVERSELLE         INC       Date de fermeture       2019-08-14 10:47:46         Devise d'appel d'offres       CAD         Devise de soumission       CAD         Précision de prix       Au choix                                                       |
|                                                                                                    |
| Approvisionnement ><br>C Confirmation<br>La soumission 378117 pour l'avis 66083 (DPE - Signalisation extérieure - Grand Marché de Québec) a été validée sans erreur.<br>Créar la soumission 378117 . Béviege et coursetter (Avie 66083)                                                                                                    |
| Annuler Retour Valider Enregistrer ébauche Vue imprimable Soumettre                                                                                                    |
| Fn-tôte                                                                                                    |
| Titre       DPE - Signalisation extérieure -<br>Grand Marché de Québec       Temps restant       11 jours et 20 heu<br>Date de fermeture       5. Cliquez sur le bouton         Devise d'appel d'offres       CAD         Devise de soumission       CAD         Précision de prix       Au choix                                                                                                    |

| PORTAIL DES<br>Fourn                                                                                                    | isseur                                                                                          | s                                                             |                                                                      |                                               |                               |                                                 | Y.                                                  |                 |                   | ×                |
|----------------------------------------------------------------------------------------------------|-------------------------------------------------------------------------------------------------|---------------------------------------------------------------|----------------------------------------------------------------------|-----------------------------------------------|-------------------------------|-------------------------------------------------|-----------------------------------------------------|-----------------|-------------------|------------------|
| Confirmati<br>La soumission 3<br>Québec) a été<br>Retourner à l'or                                                                                   | on<br>378117 pour l'<br>présentée,<br>nglet approvisi                                           | avis 6608<br>onnemen                                          | 3 (DPE - Signalis<br><u>t</u>                                        | ation extérieu                                | re - Grand Marché de          |                                                 | со                                                  | Un m<br>onfirma | essage<br>tion s' | e de<br>affiche. |
|                                                                                                    |                                                                                                 |                                                               |                                                                      |                                               |                               |                                                 |                                                     |                 |                   |                  |
| orsque vou<br>éponse est<br>Avis<br>Bienvenue, Jour Th<br>Vos réponses avi                                                                           | s consult<br>« Actif »<br>millon                                                                | tez l'o<br>. Cela                                             | nglet <b>Appı</b><br>indique qu                                      | rovisionn<br>Je votre s                       | ement, vous<br>soumission a e | ]<br>pouvez<br>été sou                          | voir qu<br>mise.                                    | ue le s         | tatut             | de la            |
| Orsque vou<br>éponse est<br>Avis<br>Renvenue, Jour To<br><b>Vos réponses a</b> r<br>Cliquer sur bouton                                               | s consult<br>« Actif »<br>                                                                      | tez l'o<br>. Cela<br>risoires                                 | nglet <b>Appr</b><br>indique qu                                      | rovisionn<br>ue votre s                       | ement, vous<br>soumission a e | pouvez<br>été sou                               | voir qu<br>mise.                                    | ue le s         | tatut             | de la            |
| Orsque vou<br>éponse est<br>Avis<br>Bienvenue, Journ Tr<br><b>Vos réponses ar</b><br>Cliquer sur bouton<br>Numéro Statut<br>de la<br>réponse réponse | as consult<br>« Actif »<br>embloy:<br>tives et prov<br>Liste complète<br>Lieu du<br>fournisseur | tez l'o<br>. Cela<br>risoires<br>pour con<br>Numéro<br>d'avis | nglet <b>Appı</b><br>indique qu<br>sulter toutes mes<br><b>Titre</b> | rovisionn<br>ue votre s<br>s réponses<br>Type | ement, vous<br>soumission a e | ]<br>pouvez<br>été sou<br>Liste c<br>Surveiller | voir qu<br>mise.<br>complète<br>Messages<br>non lus | ue le s         | tatut             | de la            |

#### Modification d'une soumission

Tant qu'une soumission n'a pas été soumise, son statut demeure « Provisoire » et elle peut être modifiée. Les seules modifications possibles sont un changement de prix, l'ajout ou la suppression d'une annexe et l'ajout d'une note à l'Acheteur.

Si une soumission a été soumise et que des modifications s'avèrent nécessaires, il faut plutôt la retirer et en faire une nouvelle si l'Acheteur permet le retrait de la soumission.

| Modi                        | Modifier une soumission                                      |                                      |                            |                                                                   |                |                       |            |                     |  |
|-----------------------------|--------------------------------------------------------------|--------------------------------------|----------------------------|-------------------------------------------------------------------|----------------|-----------------------|------------|---------------------|--|
| - Court                     | rnisseur - Ap<br>Approvisionr<br>Page d'accu<br>pprovisionne | provisionnement<br>nement<br>nent    |                            |                                                                   |                |                       |            |                     |  |
| Approvi<br>Recherch<br>Avis | 1. Cl<br>répc<br>sc                                          | iquez sur<br>onse corro<br>oumissior | r le nu<br>espon<br>n à mo | méro de<br>dant à la<br>difier.                                   | Aller          |                       |            |                     |  |
| Bienvenue                   | e,ı -                                                        |                                      |                            |                                                                   |                |                       |            |                     |  |
| Vos rép                     | ponses ac                                                    | tives et prov                        | visoires                   |                                                                   |                |                       |            |                     |  |
| Cliquer su                  | ur bouton I                                                  | Liste complète                       | e pour cor                 | sulter toutes me                                                  | s réponses     |                       | Liste      | complète            |  |
| Numéro<br>de<br>réponse     | Statut<br>de la<br>réponse                                   | Lieu du<br>fournisseur               | Numéro<br>d'avis           | Titre                                                             | Туре           | Temps restant         | Surveiller | Messages<br>non lus |  |
| <u>378118</u>               | Provisoire                                                   |                                      | <u>66074</u>               | DPE<br>Signalisation<br>extérieure -<br>Grand Marché<br>de Québec | Appel d'offres | 11 jours et 19 heures |            | <u>0</u>            |  |
| <u>378117</u>               | Actif                                                        |                                      | 66083                      | DPE -                                                             | Appel d'offres | 11 jours et 19 heures |            | <u>0</u>            |  |

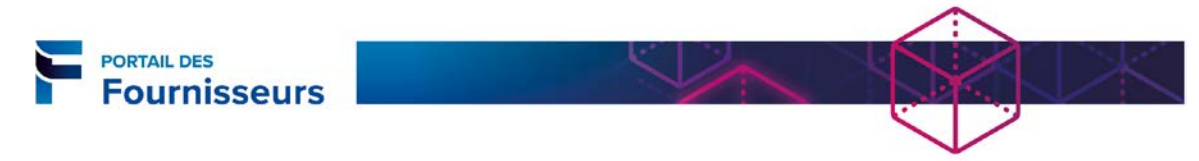

| Modifier u                                                                | ne soumis                                                                                   | sion                                                       |                                                            |                                                   |                                                                          |                                                                  |                                     |           |
|---------------------------------------------------------------------------|---------------------------------------------------------------------------------------------|------------------------------------------------------------|------------------------------------------------------------|---------------------------------------------------|--------------------------------------------------------------------------|------------------------------------------------------------------|-------------------------------------|-----------|
|                                                                           |                                                                                             |                                                            |                                                            |                                                   |                                                                          |                                                                  |                                     |           |
| Approvisionnemen                                                          | t >                                                                                         |                                                            |                                                            |                                                   |                                                                          |                                                                  |                                     |           |
| Créer une soumis                                                          | sion : 378118 (Avis                                                                         | 66074)                                                     |                                                            |                                                   |                                                                          |                                                                  |                                     |           |
|                                                                           | Titre DPE Sig                                                                               | nalisation extéri                                          | eure - Grand                                               | Voir l'avis<br>Temp                               | is restant 2                                                             | . Cliquez sur                                                    | le bouton <b>l</b>                  | Mettre    |
| En-tête Form                                                              | Marché<br>ule de soumission                                                                 | de Québec                                                  |                                                            | Date de f                                         | <sup>ermeture</sup> à                                                    | <b>jour</b> sur la li<br>modification                            | igne à laque                        | elle des  |
| Devise d'ap<br>Précis                                                     | pel d'offres CAD<br>sion de prix Au cho                                                     | ix                                                         |                                                            | Devise de so                                      | oumission                                                                | -                                                                |                                     |           |
| Ligno                                                                     | Doctinatairo                                                                                | Classamont                                                 | Prix de                                                    | Quantité                                          | Quantité d                                                               | e la Promis                                                      | Met                                 | tre à     |
| 1 Signalisation ext.                                                      | VOIR DANS LE<br>TEXTE                                                                       | Scellé                                                     | 15000 \$                                                   | 1                                                 | Southis                                                                  | 1 0                                                              |                                     | / I       |
| Indique une der                                                           | nande de supplémen                                                                          | t d'informations                                           | . Cliquez sur l'icône Met                                  | ttre à jour.                                      |                                                                          |                                                                  |                                     |           |
| Prix de s<br>Qua<br>Quantité de la s<br><b>Notes</b><br>Note à l'acheteur | Description Signali<br>Marché<br>Unité \$<br>soumission  <br>antité cible 1<br>soumission 1 | sation extérier<br>é de Québec<br>12000<br>3. Saisiss<br>m | ure - Grand<br>Sez le nouveau<br>Jontant.                  | Ai<br>Date de fi<br>Devise de so<br>Cla<br>Devise | ermeture 20<br>oumission CA<br>assement So<br>stinataire VO<br>Promis le | nregistrer ébau<br>19-08-14 10:44<br>D<br>ellé<br>VIR DANS LE TE | Applie<br>4:17<br>XTE<br>5. Enreg   | istrez.   |
| Annexes<br>Ajouter une an<br>Titre                                        | nexe<br>Type Descripti                                                                      | 4. Vous po<br>note à l'Ach<br>une annes                    | uvez ajouter une<br>neteur ou joindre<br>ke si nécessaire. | ite de derniè<br>ur                               | ere mise à                                                               | Utilisation                                                      | lettre à<br>jour Supp               | rimer     |
| Approvisionnemer<br>Créer une soumi                                       | nt ><br>ssion:378118 (Av                                                                    | is 66074)                                                  |                                                            |                                                   |                                                                          |                                                                  |                                     |           |
|                                                                           | Titre <u>DPE S</u><br><u>March</u>                                                          | ignalisation ext<br>é de Québec                            | Annu <u>l</u> er<br>érieure - Grand                        | Voir l'avis<br>T<br>Date                          | s<br>Temps restant<br>de fermeture                                       | Enregistrer<br>11 jours et 1<br>2019-08-14                       | ébauche<br>9 heures<br>10:44:17     | Continuer |
| En-tete Form<br>Devise d'ap                                               | ppel d'offres CAD                                                                           | loix                                                       |                                                            | Devise c                                          | le soumission                                                            | 6. Cliqu<br>C                                                    | ez sur le bo<br>C <b>ontinuer</b> . | uton      |
| Ligne                                                                     | Destinataire                                                                                | Classement                                                 | Prix de<br>soumission Uni                                  | Quantité<br>té cible                              | Quant<br>sou                                                             | ité de la Promi<br>mission le                                    | s<br>Soumission                     | Mettre a  |
| 1 Signalisation ext                                                       | VOIR DANS LE                                                                                | Scellé                                                     | 12000 \$                                                   | 1                                                 |                                                                          | 1                                                                | Oui 🔽                               | 1         |
| Indique une de                                                            | mande de suppléme                                                                           | ent d'informatio                                           | ns. Cliquez sur l'icône                                    | Mettre à jour.                                    |                                                                          |                                                                  |                                     |           |
|                                                                           |                                                                                             |                                                            |                                                            |                                                   |                                                                          |                                                                  |                                     |           |

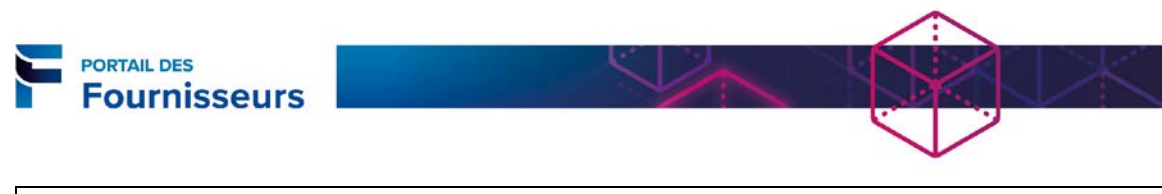

| Modifier une soumission                                                                                                    |
|----------------------------------------------------------------------------------------------------|
| Approvisionnement >                                                                                                    |
| Avertissement L'acheteur vous demande de présenter votre meilleur prix. Les soumissions multiples sont interdites pour cet avis.                                                                                                    |
| Créer la soumission 378118 : Réviser et soumettre (Avis 66074)           Annuler         Retour         Valider         Créer ébauche         Vue imprimable         Soumettre                                                                                                    |
| En-tête Titre DPE Signalisation extérieure - Grand<br>Marché de Québec Fournisseur CONSTRUCTION UNIVERSELLE INC Devise d'appel d'offres CAD Devise de soumission CAD Précision de prix Au choix Temps restant 11 jours et 19 heures Date de fermeture 2019-08 7. Cliquez sur le bouton Valider, puis sur le bouton Soumettre.                                                                                                    |
| Approvisionnement ><br>Créer la soumission 378118 : Réviser et soumettre (Avis 66074)<br>Annuler Retour Valider Enregistrer ébauche Vue imprimable Soumettre                                                                                                    |
| En-tete       Titre       DPE Signalisation extérieure - Grand<br>Marché de Québec       Temps restant 11 jours et 19 heures<br>Date de fermeture 2019-08-14 10:44:17       Un message de<br>confirmation s'affiche.         Précision       La soumission 378118 pour l'avis 66074 (DPE Signalisation extérieure - Grand Marché de<br>Québec) a été présentée.       Image: Confirmation attribute de fermeture - Grand Marché de<br>Québec) a été présentée.       Image: Confirmation attribute de fermeture - Grand Marché de<br>Québec) a été présentée.         Titre       Retourmer à l'onglet approvisionnement       Image: Confirmation attribute de fermeture - Grand Marché de<br>Québec) a été présentée.       Image: Confirmation attribute de fermeture - Grand Marché de<br>Québec) a été présentée. |
| Il est recommandé de vous assurer que votre réponse a bien été soumise en vérifiant le statut de la soumission. Il doit être « Actif ».                                                                                                    |

#### Retirer une soumission

Seules les soumissions dont le statut de la réponse est « Actif » peuvent être retirées. Prenez note que l'Acheteur peut interdire le retrait d'une négociation. Cette information apparaît dans les règles de réponse.

| Recherchei<br>Avis<br>Bienvenue<br>Vos rép<br>Cliquer su | r mes avis<br>onses act<br>r bouton Li | Titre<br>y.<br>ives et prov | isoires          | ulter toutes mes rép                                          | Aller          |                       | Liste      | complète   |
|----------------------------------------------------------|----------------------------------------|-----------------------------|------------------|---------------------------------------------------------------|----------------|-----------------------|------------|------------|
| Numéro<br>de<br>réponse                                  | Statut<br>de la<br>réponse             | Lieu du<br>fournisseur      | Numéro<br>d'avis | Titre                                                         | Туре           | Temps restant         | Surveiller | Messa List |
| <u>378117</u>                                            | Actif                                  |                             | <u>66083</u>     | DPE - Signalisation<br>extérieure - Grand<br>Marché de Ouébec | Appel d'offres | 11 jours et 19 heures |            | <u>0</u>   |
| <u>371105</u>                                            | Actif                                  |                             | <u>61041</u>     | DPE-Renouvellem<br>ent du contrat de                          | Appel d'offres | 0 secondes            |            | <u>0</u>   |
| <u>375109</u>                                            | Actif                                  |                             | <u>64053</u>     | DPE-Service d'en<br>tretien d'équipe                          | Appel d'offres | 0 secondes            | m          | <u>0</u>   |

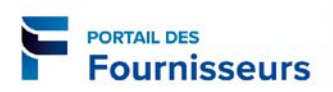

| Retirer u       | ine so                                                       | umis                           | sion                       |                   |                  |                            |                                                                     |                   |                          |              |
|-----------------|--------------------------------------------------------------|--------------------------------|----------------------------|-------------------|------------------|----------------------------|---------------------------------------------------------------------|-------------------|--------------------------|--------------|
|                 | omont >                                                      |                                |                            |                   |                  |                            |                                                                     |                   |                          |              |
| Réponses        | actives of                                                   | t provicoj                     | roc                        |                   |                  |                            |                                                                     |                   |                          |              |
| Réponses de     | votro firme                                                  | e qui n'ont                    | res<br>t pas fait l        | obiet d'une       | adjudication     | d'un refue                 | ou d'une exclusio                                                   | 20                |                          |              |
| Cet avis a      | été modifi                                                   | ié, une int                    | ervention                  | de votre pa       | art est requise  | afin que c                 | elui-ci soit pris en                                                | compte.           |                          |              |
| Cet avis a      | Cet avis a été suspendu. Seules des réponses provisoires peu |                                |                            |                   |                  |                            |                                                                     |                   |                          |              |
| Sélectionne     | er la répo                                                   | nse : R                        | éviser                     | Retirer           |                  | 2. Séle                    | ectionnez l'av                                                      | is                |                          |              |
|                 |                                                              | Numéro                         |                            | SIM               | (                | concern                    | é et cliquez sı                                                     | ur le             |                          |              |
|                 | Numéro                                                       | de                             | Statut                     | Reti              | irer             | boı                        | uton <b>Retirer</b> .                                               |                   |                          |              |
| Sélectionne     | ae<br>er réponse                                             | votre<br>e réponse             | de la<br>réponse           | Créé par          | fournisseur      | d'avis                     | Titre                                                               | Туре              | Temps restant A          | 1            |
|                 | 378118                                                       |                                | Actif                      | Tremblay,         |                  | 66074                      | DPE                                                                 | Appel             | 11 jours et 19           |              |
|                 |                                                              |                                |                            | Jean              |                  |                            | Signalisation<br>extérieure -<br>Grand Marché<br>de Québec          | d'offres          | heures                   |              |
| 0               | <u>378117</u>                                                |                                | Actif                      | Tremblay,<br>Jean |                  | <u>66083</u>               | DPE -<br>Signalisation<br>extérieure -<br>Grand Marché<br>de Québec | Appel<br>d'offres | 11 jours et 19<br>heures |              |
|                 | -                                                            |                                |                            |                   |                  |                            | de quebec                                                           |                   |                          | 1            |
| Approvisionner  | ment > R                                                     | éponses a                      | tives et pr                | ovisoires >       |                  |                            |                                                                     |                   |                          |              |
|                 |                                                              |                                |                            |                   |                  |                            |                                                                     |                   |                          |              |
| Avertissen      | nent                                                         |                                |                            |                   |                  |                            |                                                                     |                   |                          |              |
| Cette actio     | n aura pou                                                   | r effet de n<br>rpière no r    | etirer la so<br>molit plus | umission du       | processus, et o  | e, de manie<br>r une óvalu | ère permanente. La                                                  | soumissi          | on sera alors            |              |
| Retirer la sour | nission · 3                                                  | 78118 (An                      | nel d'offre                | s 66074)          | no requises pou  |                            |                                                                     | icación.          |                          |              |
|                 |                                                              |                                |                            | 0 0001 17         |                  |                            | Г                                                                   | Annulor           | Soumettre                |              |
|                 |                                                              | *                              | Motif du re                | trait Emer        | r da salaul dana | la priv da                 |                                                                     | Annulei           | Jouinettre               |              |
|                 |                                                              |                                | Hour du re                 | Erreu             | r de calcul dans | le prix de                 | la soumission.                                                      | ^                 |                          |              |
|                 |                                                              |                                |                            |                   |                  |                            |                                                                     |                   | 3. Saisissez             | le motif du  |
|                 |                                                              |                                |                            |                   |                  |                            |                                                                     |                   | retrait et cl            | iquez sur le |
| L               |                                                              |                                |                            | i                 |                  |                            |                                                                     |                   | bouton Se                | oumettre.    |
|                 |                                                              |                                |                            |                   |                  |                            |                                                                     |                   | -                        |              |
| Approvision     | nement                                                       |                                |                            |                   |                  |                            |                                                                     |                   |                          |              |
| Approvision     | ement >                                                      | Réponses                       | actives et                 | t provisoires     | >                |                            |                                                                     |                   |                          |              |
| Retirer la so   | umission                                                     | : 378118 (                     | Avis 660                   | 74 )              |                  |                            |                                                                     |                   |                          |              |
|                 |                                                              |                                |                            |                   |                  |                            |                                                                     |                   | Sou                      |              |
|                 | 📑 🔂 Co                                                       | onfirmatio                     | n                          |                   |                  |                            |                                                                     |                   |                          |              |
|                 | La sou<br>Retour                                             | <b>umission</b><br>mer à la pa | 378118 a<br>age précéd     | ente              | e avec succès    | •                          |                                                                     |                   |                          |              |
|                 |                                                              |                                |                            |                   |                  |                            |                                                                     |                   |                          |              |
|                 |                                                              |                                |                            |                   |                  |                            |                                                                     |                   | Sou                      |              |
|                 |                                                              |                                |                            |                   |                  |                            |                                                                     |                   |                          |              |
| •               |                                                              |                                |                            |                   |                  |                            |                                                                     |                   |                          |              |
|                 |                                                              |                                |                            |                   |                  |                            |                                                                     |                   |                          |              |
| F               | Recherc                                                      | her un                         | e soum                     | nission d         | qui a été r      | etirée                     |                                                                     |                   |                          |              |
| 1               | Jne sou                                                      | missio                         | n retiré                   | e dispa           | raît de la l     | iste de                    | s soumission                                                        | is. Poi           | ir pouvoir v ad          | céder        |
| Info            | le nouv                                                      | eau vo                         |                            |                   | chercher         |                            | en du numé                                                          | ro de l           | a DPF                    |              |
|                 | echercher m                                                  | es avis Tit                    | re V                       |                   |                  | Aller                      |                                                                     | lo uc i           |                          |              |
|                 | Avis                                                         |                                |                            |                   |                  |                            |                                                                     |                   |                          |              |
| E               | Bienvenue,                                                   |                                | y.                         |                   |                  |                            |                                                                     |                   |                          |              |
|                 |                                                              |                                |                            |                   |                  |                            |                                                                     |                   |                          |              |

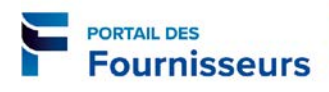

#### Suivi des soumissions

Après avoir fait votre soumission pour une demande de prix électronique (DPE), vous pouvez en effectuer le suivi en consultant la section **Vos réponses actives et provisoires**.

Par ailleurs, si vous désirez de l'information additionnelle ou des clarifications concernant une demande de prix électronique (DPE), vous pouvez communiquer avec l'Acheteur au moyen de la messagerie (Discussion en ligne).

Enfin, un suivi est assuré par le système dans le cas où l'Acheteur apporte des modifications à la soumission avant la date de fermeture de la DPE. Le cas échéant, vous recevrez un avis à cet effet.

#### Consultation des réponses à vos soumissions

Les soumissions pour lesquelles la DPE est arrivée à échéance peuvent être consultées à la section **Liens rapides**. Vous pouvez consulter les réponses aux soumissions de votre société qui n'ont pas fait l'objet d'une adjudication, d'un refus ou d'une exclusion.

| Liens rapides                             |                                                                          |  |
|-------------------------------------------|--------------------------------------------------------------------------|--|
| Gérer                                     | Voir les réponses                                                        |  |
| <u>Ébauches</u> Informations personnelles | En cours     Non conforme et non<br>admissible     Adjugé     Non retenu |  |

| Réponse                           | Description                                                                                                    |
|-----------------------------------|----------------------------------------------------------------------------------------------------|
| <u>En cours</u>                   | Permet d'accéder aux soumissions en cours qui n'ont pas encore                                                                                                    |
|                                   | fait l'objet d'une adjudication, d'un refus ou d'une exclusion.                                                                                                    |
| Non conforme et non<br>admissible | Permet d'accéder à toutes les soumissions qui ont été disqualifiées par l'Acheteur.                                                                                                    |
|                                   | La page <i>Réponses disqualifiées et retirées</i> contient l'information détaillée concernant la soumission sélectionnée, notamment la raison de la disqualification.                                                                                                    |
| <u>Adjugé</u>                     | Permet d'accéder aux soumissions qui ont fait l'objet d'une adjudication.                                                                                                    |
| <u>Non retenu</u>                 | Permet d'accéder à toutes les soumissions qui ont été rejetées par<br>l'Acheteur.<br>La page <i>Lignes rejetées</i> contient l'information détaillée des lignes<br>de la soumission sélectionnée, notamment les raisons pour<br>lesquelles la soumission n'a pas été retenue. |

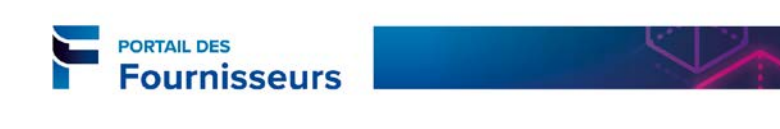

#### Communiquer avec l'Acheteur

Il y a deux façons d'accéder à la messagerie pour communiquer avec l'Acheteur : par le menu **Actions** (A) ou par la section **Vos réponses actives et provisoires** (B).

| Avis: 6205                                                                                                 | in a para a para |                                                            |                                                   |                                                       |                                                                                                    |                                                                                                    |                                                   |               |                                      |
|----------------------------------------------------------------------------------------------------|----------------------------------------------------------------------------------------------------|------------------------------------------------------------|---------------------------------------------------|-------------------------------------------------------|----------------------------------------------------------------------------------------------------|----------------------------------------------------------------------------------------------------|---------------------------------------------------|---------------|--------------------------------------|
| AV13. 0200                                                                                                 | 56                                                                                                    |                                                            |                                                   |                                                       |                                                                                                    | <sup>%</sup> Lo pombro d                                                                                       | morenaos pop la                                   | us act 1      |                                      |
|                                                                                                    |                                                                                                    |                                                            |                                                   | A                                                     | Actions Discuss                                                                                                    | ions en ligne                                                                                                  |                                                   | Aller         |                                      |
|                                                                                                    | Titre DDF                                                                                                    | Signalisatio                                               | n e <b>v</b> térieu                               |                                                       | Actions Discussi                                                                                                    | ions en lighe                                                                                                  | ·                                                 | Allel         |                                      |
|                                                                                                    | Gran                                                                                                    | d Marché de                                                | Québec                                            |                                                       | Date d'ouverture                                                                                                    | 2019-07-2                                                                                                    | 3 09:21:48                                        |               |                                      |
| S                                                                                                    | tatut Actif                                                                                                    | (Verrouillée)                                              | -                                                 |                                                       | Date de fermeture                                                                                                    | 2019-08-3                                                                                                    | 09:20:39                                          |               |                                      |
| Temps res                                                                                                  | stant 21 10                                                                                                    | urs et 21 nei                                              | lires                                             |                                                       |                                                                                                    |                                                                                                    |                                                   |               |                                      |
| En-tete                                                                                                    | Formule o                                                                                                    | le soumissio                                               | n Ecnear                                          | ncier Canier des                                      | cnarges                                                                                                    |                                                                                                    |                                                   |               |                                      |
|                                                                                                    | Acheteur (                                                                                                    | CHAVEZ, DEB                                                | ORAH                                              |                                                       |                                                                                                    | Résultat                                                                                                    | Bon de comman                                     | de            |                                      |
| Style de so                                                                                                | oumission S                                                                                                    | Scellé<br>La productio                                     | n la fourn                                        | iture et l'installati                                 | on de modules de                                                                                                    | Événement                                                                                                    | extérieure au C                                   | rand          |                                      |
| L                                                                                                    | Jescription                                                                                                    |                                                            | n, la lourn                                       | iture et i installati                                 | Ji de modules de                                                                                                    | signalisation                                                                                                  | exterieure au e                                   | Jianu         |                                      |
|                                                                                                    |                                                                                                    |                                                            |                                                   |                                                       |                                                                                                    |                                                                                                    |                                                   |               |                                      |
| A                                                                                                    |                                                                                                    |                                                            |                                                   |                                                       |                                                                                                    |                                                                                                    |                                                   |               |                                      |
| Approvisio                                                                                                 | onnement                                                                                                    |                                                            |                                                   |                                                       |                                                                                                    |                                                                                                    |                                                   |               |                                      |
| Rechercher                                                                                                 | r mes avis                                                                                                    | Titre 🗸                                                    |                                                   | All                                                   | er                                                                                                    |                                                                                                    |                                                   |               |                                      |
| Avis                                                                                                    |                                                                                                    |                                                            | _                                                 | <b>`</b>                                              |                                                                                                    |                                                                                                    |                                                   |               |                                      |
| Bienvenue,                                                                                                 | , <del>Castin Tani</del>                                                                                                    |                                                            | L C                                               | )                                                     |                                                                                                    |                                                                                                    |                                                   |               |                                      |
| Vos répo                                                                                                   | onses active                                                                                                    | es et provisoi                                             | res                                               |                                                       |                                                                                                    |                                                                                                    |                                                   |               |                                      |
|                                                                                                    |                                                                                                    |                                                            |                                                   |                                                       |                                                                                                    |                                                                                                    |                                                   |               | 1. Cliquez sur le nombre             |
| Cliquer sur                                                                                                | r bouton Liste                                                                                                    | e complète pou                                             | r consulter                                       | toutes mes réponses                                   | ł.                                                                                                    |                                                                                                    | Liste con                                         | nplète        | (lien) sous Messages non             |
| Numéro                                                                                                    | Statut de                                                                                                    |                                                            |                                                   |                                                       |                                                                                                    |                                                                                                    |                                                   |               | (ilen) sous wessages non             |
| de<br>réponse                                                                                              | la<br>réponse                                                                                                    | Lieu du<br>fournisseur                                     | Numero<br>d'avis                                  | Titre                                                 | Type Tem                                                                                                    | os restant                                                                                                    | Mes<br>Surveiller non                             | sages         | lus.                                 |
| 374106                                                                                                    | Actif                                                                                                    | Tournoocui                                                 | 62056                                             | DPE - Signalisation                                   | Appel d'offres 21 jou                                                                                                    | urs et 21 heure                                                                                                | s 1                                               |               |                                      |
|                                                                                                    |                                                                                                    |                                                            |                                                   | extérieure - Grand                                    |                                                                                                    |                                                                                                    |                                                   |               |                                      |
|                                                                                                    |                                                                                                    |                                                            |                                                   | Marche de Quebec                                      |                                                                                                    |                                                                                                    |                                                   |               |                                      |
|                                                                                                    |                                                                                                    | Titre D<br>Statut A                                        | PE - Signalisat<br>rand Marché c<br>ctif (Verroui | ion extérieure -<br>le Québec<br>I <b>lée)</b>        | Date                                                                                                    | e d'ouverture 20<br>de fermeture 20                                                                            | Page im<br>19-07-23 09:21:48<br>19-08-30 09:20:39 | primable      |                                      |
| Magazar                                                                                                    |                                                                                                    | Temps restant 2                                            | 1 jours et 21                                     | heures                                                |                                                                                                    |                                                                                                    |                                                   | _             | 3. Cliquez sur 🔍                     |
| Messages                                                                                                   |                                                                                                    |                                                            |                                                   |                                                       |                                                                                                    |                                                                                                    |                                                   |               | · · ·                                |
| Nouveau                                                                                                    | message                                                                                                    |                                                            |                                                   |                                                       |                                                                                                    |                                                                                                    |                                                   |               |                                      |
|                                                                                                    |                                                                                                    |                                                            | lessage 4                                         | Statut                                                | Expoditour                                                                                                    | 10000000000                                                                                                    |                                                   |               |                                      |
| Objet .                                                                                                    | concernant Pay                                                                                                    |                                                            | enillez noter                                     | Noo ki                                                | Ville de Oreiber                                                                                                    | Date 2019-08-08 11-                                                                                            | R1-51                                             | épondre       |                                      |
| Objet -<br>Information of                                                                                  | concernant l'av.                                                                                                    |                                                            | euillez noter .                                   | Non lu                                                | Ville de Québec                                                                                                    | Date<br>2019-08-08 11:                                                                                         | 41:51                                             | épondre<br>Q, |                                      |
| Objet -<br>Information of                                                                                  | concernant l'av.                                                                                                    | - 5                                                        | euillez noter .                                   | Non la                                                | Ville de Québec                                                                                                    | Date<br>2019-08-06 11:                                                                                         | 41:51 R                                           | épondre       |                                      |
| Objet Information of Approvision                                                                           | concernant l'av.                                                                                                    |                                                            | euillez noter .                                   | Non la                                                | Ville de Québec                                                                                                    | Date<br>2019-06-08 11:                                                                                         | 41:51                                             | épondre       |                                      |
| Objet Information of Approvise Approvise Créer un                                                          | concernant Fav.                                                                                                    | Avis: 6607<br>essage (Avis                                 | euillez noter .<br>66071)                         | 4. Sélectionr                                         | Vile de Québec                                                                                                    | Date<br>2019-08-08 11:                                                                                         | 41:51                                             | épondre       |                                      |
| Objet -<br>Information of<br>Approvisi<br>Créer un<br>* Indique                                            | sionnement Fav.                                                                                                    | Avis: 6607<br>essage (Avis<br>obligatoire                  | 1 > Di<br>66071)                                  | 4. Sélectionr<br>Quét                                 | Ville de Québec<br>nez « Ville de<br>jec ».                                                                                                    | Date<br>2019-08-08 11:                                                                                         | 41:51 R                                           | épondre       | Nover                                |
| Objet<br>Information of<br>Approvise<br>Approvisie<br>Créer un<br>* Indique                                | sionnement "av.<br>sionnement ><br>nouveau m<br>e un champ o                                                                                                    | Avis: 6607<br>essage (Avis<br>obligatoire                  | L > D.<br>66071)                                  | 4. Sélectionr<br>Quét                                 | Ville de Québec<br>1ez « Ville de<br>1ec ».                                                                                                    | Date<br>2019-08-08 11:                                                                                         | 41:51 R                                           | épondre       | voyer                                |
| objet -<br>Information of<br>Approvisi<br>Créer un<br>* Indique<br>Destin                                  | concernant Fav.                                                                                                    | Avis: 6607<br>essage (Avis<br>obligatoire<br>e de Québec N | L ≥ Di<br>66071)                                  | 4. Sélectionr<br>Quét                                 | vile de Québec<br>nez « Ville de<br>pec ».                                                                                                    | Date<br>2019-08-08 11:                                                                                         | 41:51 R                                           | épondre       | woyer                                |
| objet *<br>Information of<br>Approvisi<br>Approvisi<br><u>Créer un</u><br>* Indique<br>Destin              | sionnement >><br>nouveau m<br>e un champ o<br>nataire Ville                                                                                                    | Avis: 6607<br>essage (Avis<br>obligatoire<br>e de Québec   | 1 > D.<br>66071)                                  | 4. Sélectionr<br>Quét                                 | Nez « Ville de<br>Dec ».                                                                                                    | Date<br>2019-08-08 11:                                                                                         | 41:51 R                                           | épondre       | voyer                                |
| objet *<br>Information of<br>Approvisi<br>Approvisi<br><u>Créer un</u><br>* Indique<br>Destin<br>*<br>* Me | sionnement   av.<br>sionnement   ><br>nouveau m<br>e un champ o<br>nataire Ville<br>Objet   =<br>ssage                                                                                                    | Avis: 6607.<br>essage (Avis<br>obligatoire<br>e de Québec  | 1 > □.<br>66071)<br>7                             | 4. Sélectionr<br>Quét                                 | Yile de Québec<br>Nez « Ville de<br>Nec ».                                                                                                    | Date<br>2019-08-08 11:                                                                                         | 41:51 R                                           | épondre       | woyer                                |
| Objet -<br>Information of<br>Approvisi<br>Créer un<br>* Indique<br>Destin<br>* Me                          | concernent Fav.                                                                                                    | Avis: 6607<br>essage (Avis<br>obligatoire<br>e de Québec   | 1 > D.<br>66071)<br>7                             | 4. Sélectionr<br>Quét                                 | Yile de Québec<br>Nez « Ville de<br>Sec ».                                                                                                    | Date<br>2019-08-08 11:                                                                                         | 41:51 R                                           | épondre       | voyer                                |
| Objet *<br>Information of<br>Approvisis<br>Créer un<br>* Indique<br>Destin<br>* Me                         | sionnement ><br>nouveau m<br>e un champ o<br>objet                                                                                                    | Avis: 6607.<br>essage (Avis<br>obligatoire<br>e de Québec  | L > D.<br>66071)                                  | 4. Sélectionr<br>Quét                                 | nez « Ville de<br>bec ».                                                                                                    | Date<br>2019-08-08 11:                                                                                         | 41:51                                             | épondre       | voyer                                |
| objet -<br>Information of<br>Approvisis<br><u>Créer un</u><br>* Indique<br>Destin<br>* Me                  | sionnement ><br>nouveau m<br>e un champ o<br>Objet                                                                                                    | Avis: 6607<br>essage (Avis<br>obligatoire<br>e de Québec ( | 1 > 0<br>66071)                                   | 4. Sélectionr<br>Quét                                 | vile de Québec<br>nez « Ville de<br>pec ».                                                                                                    | Date<br>2019-08-08 11:                                                                                         | 91:51                                             | épondre       | wyer                                 |
| objet *<br>Information of<br>Approvisis<br>Créer un<br>* Indique<br>Destin<br>* Me                         | sionnement ><br>nouveau m<br>e un champ (<br>objet<br>essage                                                                                                    | Avis: 6607<br>essage (Avis<br>bbligatoire<br>e de Québec   | euillez noter .                                   | 4. Sélectionr<br>Quét                                 | ville de Québec<br>nez « Ville de Québec<br>nez « Ville de<br>pec ».                                                                                                    | Date<br>2019-08-08 11:                                                                                         | 11:51                                             | épondre       | 6. Cliquez sur le bouton             |
| Objet *<br>Information of<br>Approvise<br>Approvise<br>Créer un<br>* Indique<br>Destin<br>* Me             | sionnement i<br>ionnement ><br>nouveau m<br>e un champ c<br>hataire Ville<br>Objet                                                                                                    | Avis: 6607<br>essage (Avis<br>bbligatoire<br>e de Québec   | euilez noter .<br>66071)                          | 4. Sélectionr<br>Quét<br>5. Inscrive<br>nessage et sa | vile de Québec<br>hez « Ville de Québec<br>hez « Ville de Québec<br>hez ».<br>hez « Ville de Québec<br>hez ».<br>hez « Ville de Québec<br>hez ».<br>hez ». | Date<br>2019-08-08 11:<br>2                                                                                    | 11:51                                             | épondre       | 6. Cliquez sur le bouton<br>Envoyer. |
| Objet -<br>Information of<br>Approvise<br>Approvise<br>Créer un<br>* Indique<br>Destin<br>* Me             | sionnement Fav.                                                                                                    | Avis: 6607<br>essage (Avis<br>abbligatoire<br>e de Québec  | euilez noter .<br>66071)                          | 4. Sélectionr<br>Quét<br>5. Inscrive<br>nessage et sa | Vile de Québec<br>nez « Ville de<br>pec ».<br>2 l'objet du<br>isissez le tex                                                                                                    | Date<br>2019-08-08 11:<br>2<br>c<br>c<br>c<br>c                                                                | 41:51                                             | épondre       | 6. Cliquez sur le bouton<br>Envoyer. |
| Objet *<br>Information of<br>Approvisi<br>Créer un<br>* Indique<br>Destin<br>* Me                          | concernent Fav.                                                                                                    | Avis: 6607.<br>essage (Avis<br>obligatoire<br>e de Québec  | 1 > 0.<br>66071)<br>7                             | 4. Sélectionr<br>Quét<br>5. Inscrive<br>nessage et sa | vile de Québec<br>nez « Ville de<br>pec ».                                                                                                    | 2019-08-08 11:<br>2019-08-08 11:<br>24<br>24<br>24<br>24<br>24<br>24<br>24<br>24<br>24<br>24<br>24<br>24<br>24 | 41:51 R                                           | épondre       | 6. Cliquez sur le bouton<br>Envoyer. |

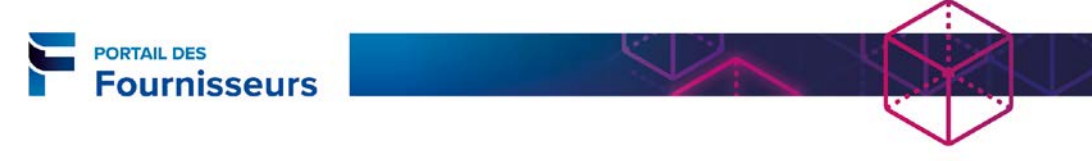

#### Suivi des modifications apportées par l'Acheteur

Si des modifications sont apportées par l'Acheteur avant la date de fermeture de la DPE, vous recevrez un avis à cet effet. Voici les modifications que l'Acheteur peut apporter.

|   | Modification                            | Conséquence                                                                                                    | Action requise de votre<br>part                                                                                                    |
|---|-----------------------------------------|----------------------------------------------------------------------------------------------------|----------------------------------------------------------------------------------------------------|
|   | Modification de la date<br>de fermeture | La date de fermeture est reportée.                                                                                                    | Aucune action                                                                                                    |
|   | Fermeture anticipée<br>de l'avis        | La date de fermeture a été devancée.                                                                                                    | Aucune action                                                                                                    |
|   | Suspension de l'avis                    | L'avis est suspendu temporairement. Une<br>icône « 📕 » s'affichera sur l'avis.                                                                                                    | Aucune action                                                                                                    |
|   | Reprise de l'avis                       | Notification pour indiquer que l'avis est repris.                                                                                                    | Aucune action                                                                                                    |
|   | Annulation de l'avis                    | L'avis est annulé.                                                                                                    | Aucune action                                                                                                    |
|   | Addenda                                 | Des corrections ou des précisions ont été<br>ajoutées à l'avis. Une icône d'avertissement<br>s'affichera ainsi que le numéro de l'avis,<br>suivi d'une virgule et du numéro d'addenda<br>(ex. : « 62366,1 »). | Afin d'être admissible à l'<br>adjudication, <u>vous devez</u><br><u>accuser réception</u> de chaque<br>addenda et soumettre à<br>nouveau votre réponse. |
| ſ | Cet avis a été modifié, u               | une intervention de votre part est requise afin que co                                                                                                    | elui-ci soit pris en compte.                                                                                                    |

Cet avis a été suspendu. Seules des réponses provisoires peuvent être créées.

#### Voici quelques exemples d'avis.

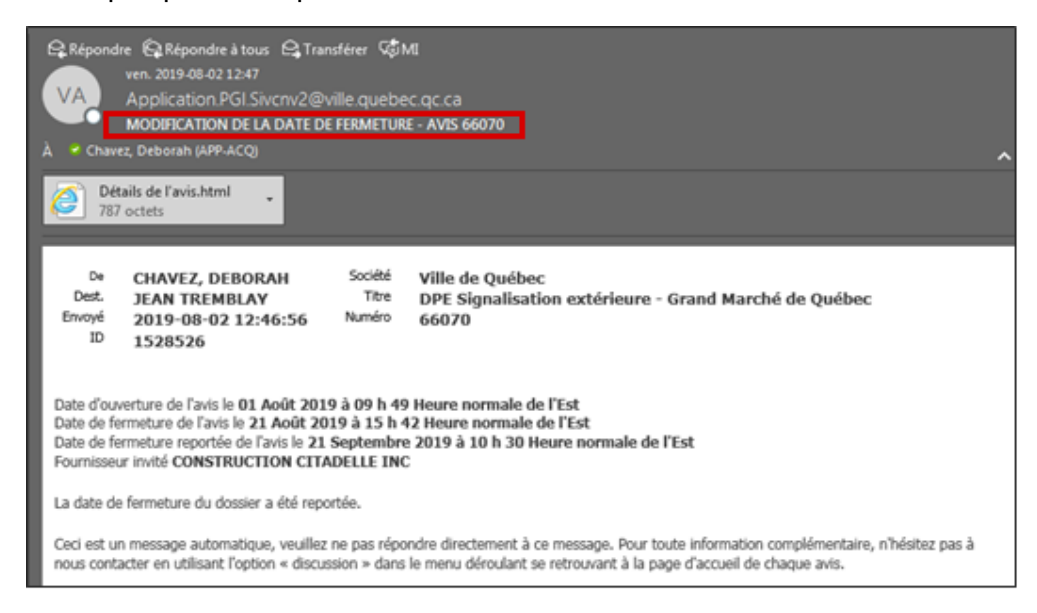

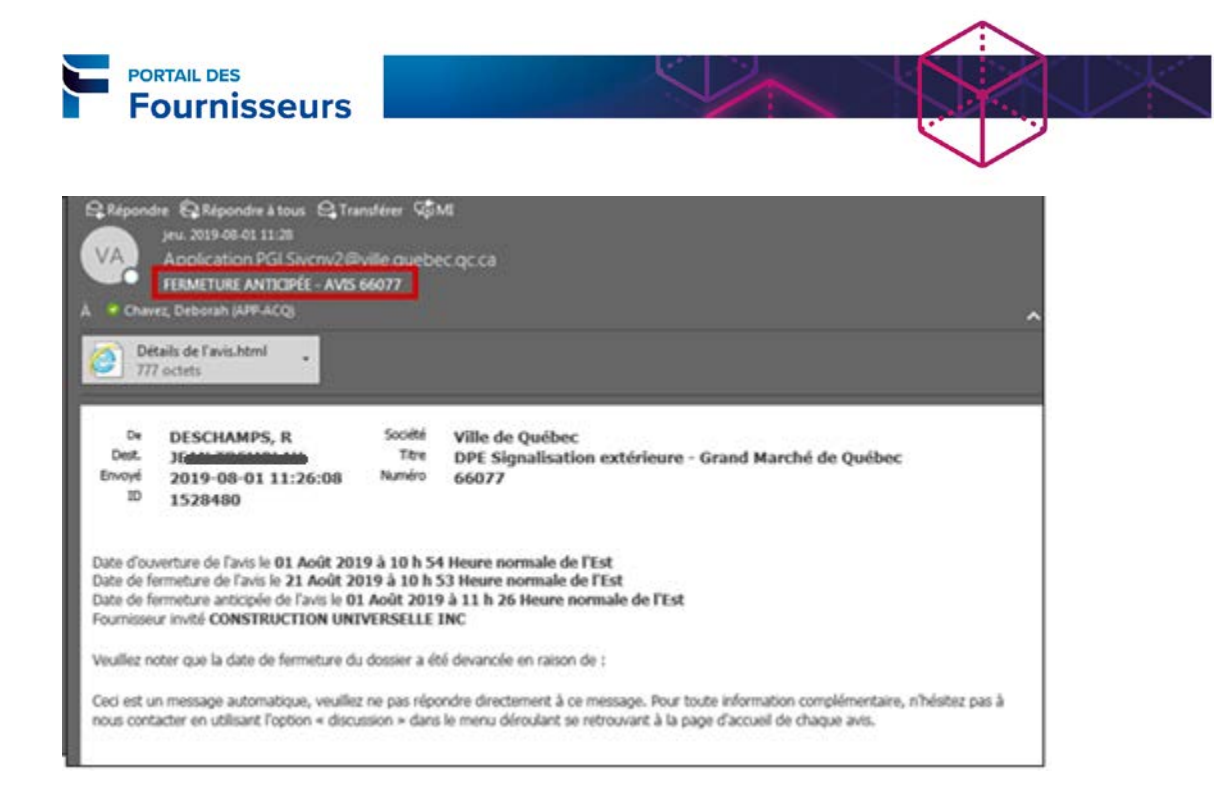

| C Réponde<br>VA<br>À Chave  | e 🚱 Répondre à tous 😂 Tran<br>ven. 2019-08-02 12:59<br>Application PGI Sivcriv2@v<br>ADDENDA 1 - AVIS 66070,1 - 7<br>z, Deborah (APP-ACQ) | sférer 🕬<br>rille quebe<br>ACCUSÉ DE F | NI<br>IC OC CA<br>RÉCEPTION OBLIGATOIRE                                              | ^ |
|-----------------------------|----------------------------------------------------------------------------------------------------|----------------------------------------|--------------------------------------------------------------------------------------|---|
| 🩋 Dét<br>787                | ails de l'avis.html 🖕<br>octets                                                                                                    |                                        |                                                                                      |   |
| De<br>Dest.<br>Envoyé<br>ID | CHAVEZ, DEBORAH<br>JEAN TREMBLAY<br>2019-08-02 12:58:45<br>1528530                                                                        | Société<br>Titre<br>Numéro             | Ville de Québec<br>DPE Signalisation extérieure - Grand Marché de Québec<br>66070,1  |   |
| Date d'ouv                  | erture de l'avis le 01 Août 2019                                                                                                    | 9 à 09 h 49                            | 9 Heure normale de l'Est                                                             |   |
| Date de fe                  | meture de l'avis le 21 Septemi                                                                                                    | bre 2019 à                             | 10 h 30 Heure normale de l'Est                                                       |   |
| Fournisseu                  | r invité CONSTRUCTION CITA                                                                                                    | DELLE INC                              | 2                                                                                    |   |
| Veuillez no                 | ter que des modifications ont éti                                                                                                    | é apportées                            | à la demande de prix. Afin d'être admissible à l'adjudication, vous devez accuser    |   |
| réception o                 | de chaque addenda et soumettre                                                                                                    | à nouveau                              | votre réponse.                                                                       |   |
| Ceci est ur                 | n message automatique, veuillez                                                                                                    | ne pas répo                            | ndre directement à ce message. Pour toute information n'hésitez pas à nous contacter |   |
| en utilisan                 | t l'option « discussion » dans le r                                                                                                    | nenu déroul                            | ant se retrouvant à la page d'accueil de chaque avis.                                |   |

#### Traitement des addendas

Après la publication d'une DPE, l'Acheteur peut avoir besoin de mettre à jour certaines des informations définies dans la DPE. Ces nouvelles versions sont appelées addendas.

Dans le portail, on peut suivre les versions d'une DPE (ou addenda) grâce au nombre ajouté après le numéro de la DPE initiale (ex. : « 62366,<u>1</u> »).

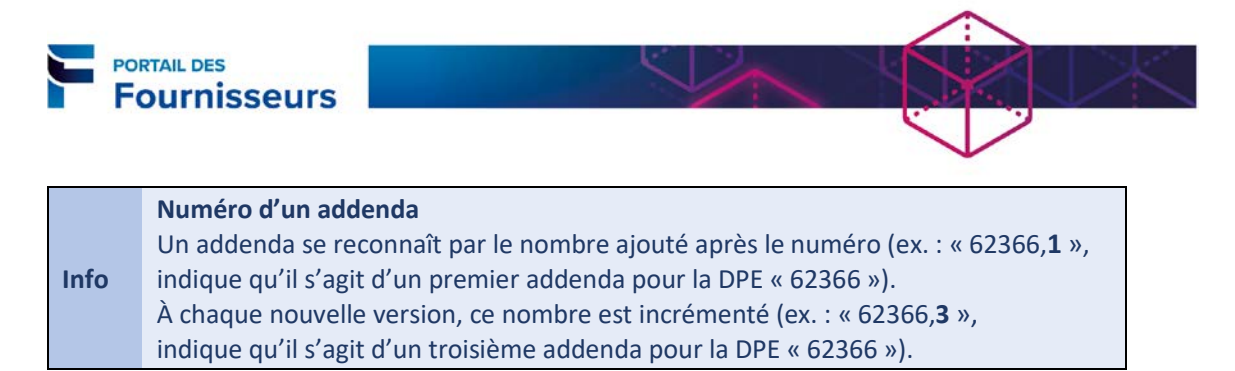

Dès qu'un addenda est émis pour une demande de prix électronique (DPE), vous recevez un courriel à cet effet.

| Répond                                                             | re CRépondre à tous CTran<br>ven. 2019-06-02 12:59<br>Application PGI Sivenv2@/<br>ADDENDA 1 - AVIS 66070,1 - /<br>er, Deboran (AMV-ACQ)                                                        | siferer င်စို့Mt<br>ille quebec oc ca<br>sccusé de réception obligatoire                                                                                                    |
|--------------------------------------------------------------------|----------------------------------------------------------------------------------------------------|----------------------------------------------------------------------------------------------------|
| Déi<br>787<br>De<br>Dest.<br>Envoyé<br>ID                          | ails de l'avis.html<br>octets<br>CHAVEZ, DEBORAH<br>JEAN TREMBLAY<br>2019-08-02 12:58:45<br>1528530                                                                                             | Société Ville de Québec<br>Titre DPE Signalisation extérieure - Grand Marché de Québec<br>Numéro 66070,1                                                                                                    |
| Date d'our<br>Date de fe<br>Fournisser<br>Veuillez no<br>réception | verture de l'avis le <b>01 Août 201</b><br>Irmeture de l'avis le <b>21 Septem</b><br>Ir invité <b>CONSTRUCTION CITA</b><br>Dater que des modifications ont ét<br>de chaque addenda et soumettre | 9 à 09 h 49 Heure normale de l'Est<br>bre 2019 à 10 h 30 Heure normale de l'Est<br>IDELLE INC<br>é apportées à la demande de prix. Afin d'être admissible à l'adjudication, vous devez accuser<br>e à nouveau votre réponse. |

De plus, dans le portail du fournisseur, sous **Approvisionnement/Liste de travail**, l'addenda pour la DPE s'affichera à la section **Invitation ouverte.** 

| Invitations ouvertes |               |                              |                |                   |
|----------------------|---------------|------------------------------|----------------|-------------------|
|                      |               |                              |                | L                 |
| Lieu du fournisseur  | Numéro d'avis | Titre                        | Туре           | Temps restant     |
|                      | 66070,1       | DPE Signalisation extérieure | Appel d'offres | 21 jours et 3 heu |
|                      | 100 C         |                              |                |                   |

Lorsqu'une demande de prix électronique (DPE) a été modifiée, vous devez la consulter et fournir une nouvelle réponse.

- Si la modification a été apportée à la DPE avant que vous ayez fait votre soumission pour celle-ci, vous ne pourrez que répondre à la version modifiée (voir créer une soumission).
- Si la modification a été apportée à la DPE après que vous ayez créé une soumission pour celle-ci, vous devrez en créer une nouvelle. Le statut de votre réponse initiale aura été remplacé par Resoumissions dans la section Vos réponses actives et provisoires.

Attention! Dans les deux cas, vous devrez accuser réception de l'addenda avant de soumettre ou de resoumettre un prix.

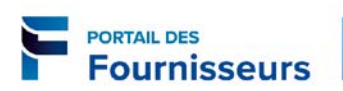

| Accuser récep                                                                            | otion d'un add                                                 | enda pour leo                                              | quel aucun                                                                                                    | e soumissio                                                       | n n'a été faite |
|------------------------------------------------------------------------------------------|----------------------------------------------------------------|------------------------------------------------------------|----------------------------------------------------------------------------------------------------|-------------------------------------------------------------------|-----------------|
| Fournisseur - Approvision     Page d'accueil de     Approvisionnement                    | 1. Cliquez sur Pa<br>l'approvisio                              | age d'accueil de<br>onnement.                              | ]                                                                                                    |                                                                   |                 |
| Invitations ouvertes                                                                     | 2. À la section <b>Inv</b> i<br>cliquez sur le n<br>concerné ( | <b>itations ouvertes</b> ,<br>uméro de l'avis<br>addenda). |                                                                                                    |                                                                   |                 |
| Lieu du fournisseur                                                                      | Numéro d'avis                                                  | Titre                                                      | Type                                                                                                    | Temps restant                                                     | mpiete          |
| Licu du Iournisseur                                                                      | 61076 II                                                       | Signalisation extérieure - G                               | Gra Appel d'offres                                                                                             | 2 jours et 2 heures                                               |                 |
|                                                                                          | 66071                                                          | DPE Signalisation extérieur                                | re Appel d'offres                                                                                              | 14 jours et 19 heures                                             |                 |
|                                                                                          | <u>66079</u>                                                   | DPE Signalisation extérieur                                | re Appel d'offres                                                                                              | 20 jours et 21 heures                                             |                 |
| II to a fact the solution of the surgery                                                 | 61367,1                                                        | DPE Signalisation extérieur                                | re Appel d'offres                                                                                              | 44 jours et 21 heures                                             |                 |
| L'avis 61367 a été modélé, afin<br><u>Voir l'historique de l'addene</u><br>Avis: 61367,1 | d'être admissible à l'adjudication, vo<br>ta                   | us devez accuser réception de cha                          | que addenda et soumettre à<br>Actions Créer une soumiss<br>Date d'ouverture 2019-0<br>late de fermeture 2019-0 | anouveau votre réponse.<br>ano  Aller 8-06 11:34:02 8-07 11:33:38 |                 |
| En-tête Formule de sou                                                                   | umission Échéancier C                                          | ahier des charges                                          |                                                                                                    |                                                                   |                 |
| Style de sou<br>Des<br>Approvisionnement                                                 | 4. Cliquez sur le<br>pour retourr<br>précée                    | numéro de l'avis<br>ner à la page<br>dente.                | Résultat Bon de<br>Événement                                                                                   | commande                                                          |                 |
| Approvisionnement > Avis                                                                 | : 61367,1 > Historique de l'                                   | addenda (Avis 61367) >                                     |                                                                                                    |                                                                   |                 |
| Réviser les modifications (                                                              | Avis 61367 Avis 61367,1)                                       |                                                            |                                                                                                    |                                                                   |                 |
|                                                                                          |                                                                |                                                            | V                                                                                                    | Voir Avis 61367 Voir                                              | Avis 61367,1    |
| En-tête                                                                                  |                                                                |                                                            |                                                                                                    |                                                                   |                 |
| Étiquette                                                                                | Avis 613                                                       | 67 Avis 61367.1                                            |                                                                                                    |                                                                   |                 |
| Description de l'addenda                                                                 |                                                                | Veuillez consulter le                                      | nouveau devis techniqu                                                                                         | Je.                                                               |                 |
| Notes et annexes                                                                         |                                                                |                                                            |                                                                                                    |                                                                   |                 |
|                                                                                          |                                                                |                                                            |                                                                                                    |                                                                   |                 |

X

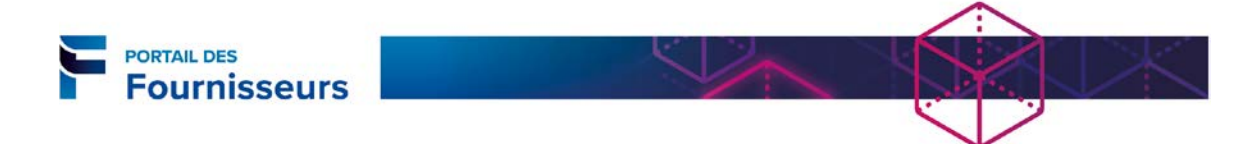

#### Accuser réception d'un addenda pour lequel aucune soumission n'a été faite Approvisionnement 5. Sélectionnez « Accusé réception Approvisionnement > des addendas » et cliquez sur le Avertissement bouton Aller. L'avis 61367 a été modifié, afin d'être admissible à l'adjudication, vous devez accuser réception de chaque Voir l'historique de l'addenda Avis: 61367.1 ~ Aller Actions Titre Signalisation extérieure - Grand Marché de Québec Statut Actif (Verrouillée) Date d'ouverture 2019-08-06 11:34:02 Date de fermeture 2019-08-07 11:33:38 Temps restant 01:18:17 En-tête Formule de soumission Échéancier Cahier des charges Acheteur CHAVEZ, DEBORAH Style de soumission Scellé Description Résultat Bon de commande Événement Conditions Adresse de facturation 245 DU PONT (GI) Conditions de paiement 7. Cliquez sur le bouton Accuser 6. Cochez la case pour Navigateur réception. accepter les conditions. Appro Approvisionnement > Avis: 61367,1 > Accuser réception de l'addenda (Avis 61367,1) Pour être admissible à l'adjudidation, vous devez accuser réception de chaque addenda et soumettre votre réponse, ou la soumettre à nouveau, pour vous assurer qu'elle est conforme aux modifications. Annu<u>l</u>er Accuser réception vaccepte les conditions générales de cet avis et accuse réception des modifications de l'addenda 61367,1. En-tête Étiquette Avis 61367 Avis 61367,1 Description de l'addenda Veuillez consulter le nouveau devis technique. Notes et annexes Avis 61367 8. Un message de confirmation s'affiche. Cliquez sur **Oui** pour Confirmation er Tous les addendas associés à la négociation 61367 ont fait l'objet d'un accusé de répondre à la DPE. (Consultez la réception. Vous pouvez désormais répondre à la négociation. Voulez-vous poursuivre? procédure Créer une soumission.) Si une réponse a déjà été soumise, on doit la soumettre de nouveau pour s'assurer qu'elle est conforme aux modifications. <u>N</u>on <u>O</u>ui

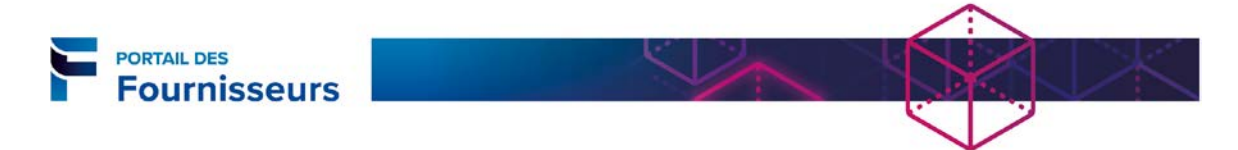

| Accuser réception d'un addenda pour lequel une sou                                                                                   | mission a déjà été faite           |
|----------------------------------------------------------------------------------------------------|------------------------------------|
| Fournisseur - Approvisionnement  Approvisionnement  Page d'accueil de  Tapprovisionnement                                            |                                    |
| 1. Cliquez sur Page d'accueil de<br>l'approvisionnement.                                                                             |                                    |
| Vos réponses actives et provisoires                                                                                                  |                                    |
|                                                                                                    | the second black                   |
| Cliquer sur bouton Liste complete pour consulter toutes mes reponses                                                                 | Liste complete                     |
| de Statut de la Lieu du Numéro                                                                                                    | Messages                           |
| reponse reponse fournisseur d'avis Titre Type Ten<br>404109 Resoumission 53368 DPE Signalisation Appel d'offres 6 io                 | urs et 23 beures                   |
| obligatoire extérieure - Grand<br>Marché de Québec                                                                                   |                                    |
| 2. À la section Vos réponses actives et                                                                                              |                                    |
| provisoires, cliquez sur le numéro de                                                                                                |                                    |
| l'avis concerné par l'addenda.                                                                                                    |                                    |
|                                                                                                    |                                    |
|                                                                                                    |                                    |
| Approvisionnement                                                                                                    |                                    |
| Approvisionmennent >                                                                                                    |                                    |
| L'avis 63368 a été modifié, afin d'être admissible à l'adjudication, vous devez accuser réception de chaque addenda et soumettre     | à nouveau votre réponse.           |
| Voir l'historique de l'addenda                                                                                                    |                                    |
| Avis: 63 38                                                                                                    |                                    |
| 3. Cliquez sur Voir l'historique de                                                                                                  |                                    |
| apportées à l'avis initial.                                                                                                    |                                    |
|                                                                                                    |                                    |
|                                                                                                    |                                    |
|                                                                                                    |                                    |
| Approvisionnement > Avis: 63368 >                                                                                                    |                                    |
| Historique de l'addende (Avis 63368)                                                                                                 | votro                              |
| réponse.                                                                                                    | Accuser réception des modificatifs |
| Afficher tous les détails Masquer tous les détails                                                                                   | le l'accusé de Réviser             |
| Détails Numéro d'avis Titre Statut récept                                                                                            | tion modifications                 |
| Alicitei 05500,1     DE Signalisation Table de l'historique des modifications     Québec                                             |                                    |
| <u>         → Afficher</u> 63368         DPE Signalisation exterieure - Grand Marche de Modifie         Québec         (Verrouillée) | /                                  |
|                                                                                                    | 4. Cliquez sur l'icône.            |
|                                                                                                    | -                                  |
|                                                                                                    |                                    |
|                                                                                                    |                                    |
|                                                                                                    |                                    |
|                                                                                                    |                                    |

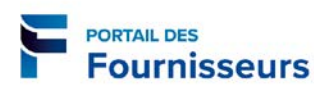

#### Accuser réception d'un addenda pour lequel une soumission a déjà été faite Approvisionnement > Avis: 63368 > Historique de l'addenda (Avis 63368) > Réviser les modifications (Avis 63368 Avis 63368,1) Voir Avis 63368 Voir Avis 63368,1 Cette page permet de voir les informations qui ont été modifiées. En-tête Avis 63368 Avis 63368/5 Étiquette nouveau devis technique Description de l'addenda Notes et annexes Avis 63368 Vous pouvez basculer entre la version actuelle et la version précédente à l'aide des boutons. Approvisionnement > Avis: 63368 > Historique de l'addenda (Avis 63368) > Réviser les modifications (Avis 63368 Avis 63368,1) Voir Avis 63368 Voir Avis 63368,1 En-tête 5. Cliquez sur le lien Historique de Étiquette Description de l'addenda 63368 Avis 63368,1 l'addenda pour accuser réception fsgfsgfsgss des modifications. Notes et annexes Avis 63368 Titre Type Description Catégorie Dernière mise à jour par Date de dernière mise à jour File Fournisseur : à ID113469 2019-08-07 Short text Fournisseur : à ID113469 2019-08-07 Utilisation Mettre à jour Supprimer File Fichier Ponctuel Texte court Short text Short text Ponctuel 11 Fournisseur : à ID113469 Long texte Texte long Long texte 2019-08-07 Ponctuel 11 Approvisionnement Approvisionnement > Avis: 63368 Historique de l'addenda (Avis 63368) Afin d'être admissible à l'adjudication, vous devez accuser réception de chaque addenda et soumettre à nouveau votre Accuser réception des modificatifs réponse Afficher tous les détails Masquer tous les détails Réviser Date de l'accusé de Détails Numéro d'avis 🔻 Titre Statut réception DPE Signalisation extérieure - Grand Marché de Québec Actif (Verrouillée) 6. Cliquez sur le bouton Accuser DPE Signalisation extérieure - Grand Marché de Modifié <u>Afficher</u> 63368 réception des modifications. Québec (Verrouillée) $\wedge$

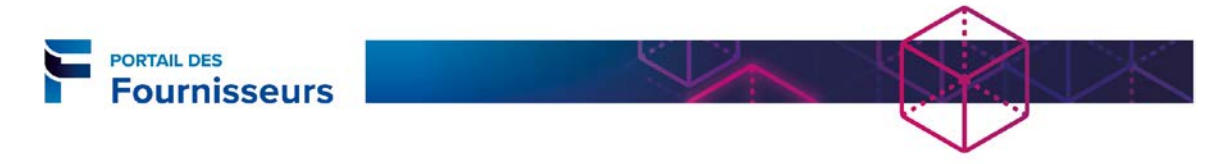

|                                                                                        | <b>T</b> N                                                                                                    | nigateur 🔭 📷 Favoris 🔭                                                            | Page d'accueil Déconnexion Aide Préférences                                                     |
|----------------------------------------------------------------------------------------|----------------------------------------------------------------------------------------------------|-----------------------------------------------------------------------------------|-------------------------------------------------------------------------------------------------|
| visionnement > /<br>couser réception de<br>ur être admissible à<br>urnettre à nouveau, | vt5: 63368 ><br>Taddenda i (Avis 63368 Avis 63368,1)<br>Tadjudication, vous devez accuser réception di<br>pour vous assurer qu'elle est conforme aux mo | e chaque addenda et soumettre vo<br>odifications.<br>des modifications de l'adden | otre réponse, ou la Annuler Accuser réception                                                   |
| iquette                                                                                | accepter les conditions.                                                                                                    | Avis 63368                                                                        | Avis 63366/5                                                                                    |
| tes et annexes                                                                         | da                                                                                                    |                                                                                   | 8. Cliquez sur le bouto<br>Accuser réception.                                                   |
| Confirmation<br>Fous les addendas<br>réception. Vous pr<br>poursuivre?                 | ; associés à la négociation 63368 ont fait<br>suvez désormais répondre à la négociatio<br>à été soumise, on doit la soumettre de nouve                  | : l'objet d'un accusé de<br>n. Voulez-vous<br>au pour s'assurer qu'elle est       | 9. Un message de confirmat<br>s'affiche. Cliquez sur <b>Oui</b> po<br>poursuivre. (Consultez la |